# RayView Network Management for RS1010

**User Guide** 

V3.02 2014. 7

# **Revision History**

| Version | Date       | Description        |
|---------|------------|--------------------|
| V3.00   | 2013-12-24 | Primarily Released |
| V3.01   | 2014-6-20  |                    |
| V3.02   | 2014-7-1   |                    |

# Contents

| CHAPTER 1 OVERVIEW                                                                                                    | 4                                                                                                    |
|----------------------------------------------------------------------------------------------------|----------------------------------------------------------------------------------------------------|
| 1.1 Introduction                                                                                                    | 4                                                                                                    |
| 1.2 Feature                                                                                                    | 4                                                                                                    |
| 1.3 Client/Server Structure                                                                                                    | 4                                                                                                    |
| CHAPTER 2 INSTALLATION AND LOGIN                                                                                                    | 6                                                                                                    |
| 2.1 INSTALLATION                                                                                                    | 6                                                                                                    |
| 2.1 INSTALLATION                                                                                                    | 6                                                                                                    |
| CHAPTER 3 BASIC OPERATION                                                                                                    | 8                                                                                                    |
|                                                                                                    |                                                                                                    |
| 3.1 CREATE SUBNET                                                                                                    | 8                                                                                                    |
| 3.2 CREATE NE                                                                                                    | 8                                                                                                    |
| 3.3 DELETE SUBNET.                                                                                                    | 10                                                                                                    |
| 3.4 DELETE NE                                                                                                    | 10                                                                                                    |
| 3.5 ICP/IP COMMUNICATION                                                                                                    | 10                                                                                                    |
| 3.6 TRAP IP                                                                                                    |                                                                                                    |
| 3.7 USER GROUP MANAGEMENT.                                                                                                    | 12                                                                                                    |
| 2.7.2 Edit matrixitian after an annual                                                                                                    | 12                                                                                                    |
| 2.8 Light restriction of user group                                                                                                    | 12                                                                                                    |
| 2.8.1 Now user and user restriction                                                                                                    | 13                                                                                                    |
| 2.8.2 Edit user restriction                                                                                                    | 13                                                                                                    |
| 5.6.2 Edit üsel Testriction                                                                                                    | 13                                                                                                    |
| 3 9 LOG VIEWEP                                                                                                    | 13                                                                                                    |
| 3.9 Log viewer<br>CHAPTER 4 RS1010 FUNCTIONAL MODULES                                                                                                    | 13                                                                                                    |
| 3.9 Log viewer<br>CHAPTER 4 RS1010 FUNCTIONAL MODULES<br>4.1 Rack Diagram Manager                                                                                                    | 13<br>15<br>15                                                                                                    |
| <ul> <li>3.9 Log viewer</li> <li>CHAPTER 4 RS1010 FUNCTIONAL MODULES</li></ul>                                                                                                    |                                                                                                    |
| <ul> <li>3.9 Log viewer</li> <li>CHAPTER 4 RS1010 FUNCTIONAL MODULES</li></ul>                                                                                                    | 13<br>15<br>15<br>15<br>16                                                                                                    |
| <ul> <li>3.9 Log viewer</li> <li>CHAPTER 4 RS1010 FUNCTIONAL MODULES</li></ul>                                                                                                    |                                                                                                    |
| <ul> <li>3.9 Log viewer</li> <li>CHAPTER 4 RS1010 FUNCTIONAL MODULES</li></ul>                                                                                                    |                                                                                                    |
| <ul> <li>3.9 Log viewer</li></ul>                                                                                                    |                                                                                                    |
| <ul> <li>3.9 Log viewer.</li> <li>CHAPTER 4 RS1010 FUNCTIONAL MODULES.</li> <li>4.1 RACK DIAGRAM MANAGER.</li> <li>4.2 CARD MANAGER.</li> <li>4.3 CREATE DXC.</li> <li>4.4 OPTICAL PORT.</li> <li>4.4.1 Enable /Disable port.</li> <li>4.4.2 View Optical interface information.</li> <li>4.4.3 ALS Configuration.</li> </ul>                                                                                                    |                                                                                                    |
| <ul> <li>3.9 Log VIEWER</li></ul>                                                                                                    |                                                                                                    |
| <ul> <li>3.9 Log VIEWER</li></ul>                                                                                                    |                                                                                                    |
| <ul> <li>3.9 Log VIEWER</li></ul>                                                                                                    |                                                                                                    |
| <ul> <li>3.9 Log VIEWER</li></ul>                                                                                                    |                                                                                                    |
| <ul> <li>3.9 Log VIEWER</li></ul>                                                                                                    |                                                                                                    |
| <ul> <li>3.9 Log VIEWER</li></ul>                                                                                                    |                                                                                                    |
| <ul> <li>3.9 Log VIEWER.</li> <li>CHAPTER 4 RS1010 FUNCTIONAL MODULES.</li> <li>4.1 RACK DIAGRAM MANAGER.</li> <li>4.2 CARD MANAGER.</li> <li>4.3 CREATE DXC.</li> <li>4.4 OPTICAL PORT.</li> <li>4.4.1 Enable /Disable port.</li> <li>4.4.2 View Optical interface information.</li> <li>4.4.3 ALS Configuration.</li> <li>4.5 E1 PORT.</li> <li>4.5.1 E1 loop.</li> <li>4.5.2 BERT testing.</li> <li>4.6 ETHERNET PORT (XS050)</li> <li>4.6.1 Physical port configuration.</li> <li>4.7 VLAN MANAGEMENT.</li> <li>4.7.1 Port-based VLAN of XS050.</li> </ul> |                                                                                                    |
| <ul> <li>3.9 Log viewer</li> <li>CHAPTER 4 RS1010 FUNCTIONAL MODULES</li></ul>                                                                                                    |                                                                                                    |
| <ul> <li>3.9 Log viewer</li> <li>CHAPTER 4 RS1010 FUNCTIONAL MODULES</li></ul>                                                                                                    |                                                                                                    |
| <ul> <li>3.9 Log VIEWER</li> <li>CHAPTER 4 RS1010 FUNCTIONAL MODULES</li></ul>                                                                                                    | $\begin{array}{c} 13\\ 13\\ 15\\ 15\\ 15\\ 16\\ 19\\ 19\\ 19\\ 20\\ 20\\ 20\\ 20\\ 20\\ 21\\ 20\\ 21\\ 22\\ 22\\ 22\\ 24\\ 25\\ 22\\ 24\\ 25\\ 26\\ 27\\ 28\\ 28\\ 28\\ 28\\ 28\\ 28\\ 28\\ 28\\ 28\\ 28$ |
| <ul> <li>3.9 Log VIEWER</li> <li>CHAPTER 4 RS1010 FUNCTIONAL MODULES</li></ul>                                                                                                    | $\begin{array}{c} 13\\ 13\\ 15\\ 15\\ 15\\ 16\\ 19\\ 19\\ 19\\ 20\\ 20\\ 20\\ 20\\ 20\\ 21\\ 20\\ 21\\ 22\\ 22\\ 22\\ 24\\ 25\\ 22\\ 24\\ 25\\ 26\\ 27\\ 28\\ 29\\ 29\\ \end{array}$                      |
| <ul> <li>3.9 Log VIEWER</li> <li>CHAPTER 4 RS1010 FUNCTIONAL MODULES</li> <li>4.1 RACK DIAGRAM MANAGER.</li> <li>4.2 CARD MANAGER.</li> <li>4.3 CREATE DXC.</li> <li>4.4 OPTICAL PORT</li> <li>4.4.1 Enable /Disable port</li></ul>                                                                                                    | $\begin{array}{c} 13\\ 13\\ 15\\ 15\\ 15\\ 15\\ 16\\ 19\\ 19\\ 19\\ 20\\ 20\\ 20\\ 20\\ 20\\ 20\\ 20\\ 20\\ 20\\ 20$                                                                                      |
| <ul> <li>3.9 Log viewer</li></ul>                                                                                                    | $\begin{array}{c} 13\\ 13\\ 15\\ 15\\ 15\\ 15\\ 16\\ 19\\ 19\\ 20\\ 20\\ 20\\ 20\\ 20\\ 20\\ 20\\ 20\\ 20\\ 20$                                                                                           |

| 4.8.2 Clock PRI Configuration            |  |
|------------------------------------------|--|
| 4.8.3 Frequency offset overrun switch    |  |
| 4.8.4 Reference restoring time           |  |
| 4.8.5 ETS(external timing source) config |  |
| 4.8.6 SSM config                         |  |
| 4.8.7 View the current clock status      |  |
| 4.9 Calendar calibrate                   |  |
| 4.10 KLM                                 |  |
| 4.11 Data communication channel          |  |
| 4.12 EXM/ETS                             |  |
| CHAPTER 5 ALARM AND PERFORMANCE          |  |
| 5.1 Alarm Managment                      |  |
| 5.1.1 Alarm Severity                     |  |
| 5.1.2 Alarm shield                       |  |
| 5.1.3 Protection                         |  |
| 5.1.4 Alarm View                         |  |
| 5.2 Performance Management               |  |
| CHAPTER 6 OUESTIONS                      |  |
|                                          |  |

# Overview

# **1.1 Introduction**

RayView network management system is developed to manage the RS1010 equipments; it adopts Client/Server structure, supports SNMP protocol; it performs excellent management to the network such as resource management, configuration management, alarm management, performance management and security management, which is compliant to ITU-T Recommendation. With its intuitively clear Graphical User Interface (GUI), the network operator can master RayView system easily in a short time.

This document is intended to instruct in the basics of RayView software installation, operation and maintenance. It is proper to Network Maintenance Engineer, Network Planning Designer, Equipment Commissioning Engineer and etc.

# 1.2 Feature

- Intuitively clear Graphical User Interface (GUI)
- > Intelligible DXC configuration interface
- Client/Server structure
- Simple Network Management Protocol (SNMP)
- > Ethernet management interface for network management
- Performs resource, configuration, alarm, performance and security management specified in ITU-T recommendation
- > Overall management for local and remote equipment
- > Real-time monitoring device interface status and quality of traffic transmission
- Remote Power Down detection (RPD) for fault location
- > Perfect alarm and performance statistic

# **1.3 Client/Server Structure**

RayView software is of 3 layers Client/ Server structure, see Figure 1-3-1:

According to Figure 1-3-1, RayView software is divided into 3 parts:

- ♦ Object application layer( Client terminal GUI object);
- Service object layer (Object module);
- ♦ Object resource layer (Device and Database);

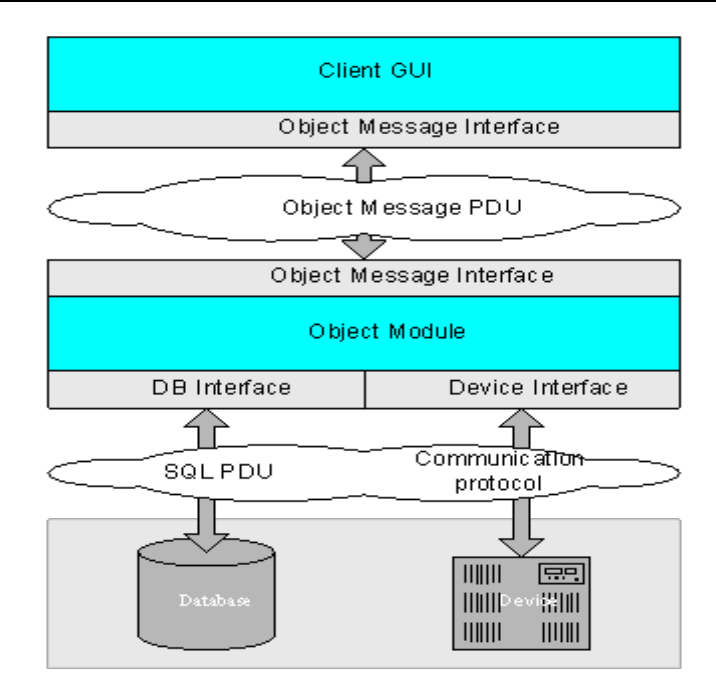

Figure 1-3-1 C/S Structure

The functional description of the three layers is as follows:

♦ Object application layer

The object application layer provides user operation interface window, which is the typical "thin client", to deal with the window display, window alternation operation and the display logic related closely to the window operation, etc.; the client terminal adopts Java interface.

♦ Service object layer

The service object layer equals to "middleware" service layer, consists of middleware service management process and managed object (MO). This layer aim to complete the information transmission between network/NE resource and client terminal.

♦ Object resource layer

This layer is composed of 3 parts:

a.NE real resource

in the system, the NE real resource is provided by Proxy of NE gateway. The Proxy can implement the information transmission between the associated NEs by internal addressing protocol.

b. NE resource mapping

store a copy of data that is the same as the NE configuration data by database, called NE resource mapping; the database also stores the network resource data and NE history alarm for querying.

c. Network resource

Network resource refers to the relationship attribute between NEs, such as network topology relationship, link channel of end-to end, and etc. Generally, the information of this part is stored in network management database.

# **Installation and Login**

# **1.4 Installation**

#### Steps

System installation should be followed as the step below:

- Step1 Start the setup program
- Step2 Load installation wizard
- Step3 Select installation directory
- Step4 Copy file
- Step5 Confirm installation completed
- Step6 Start server automatically
- Step7 Star client terminal manually

#### Note

1. Make sure that all the firewall, anti-virus software and WiFi are closed before the installation

2. Mase sure that the firewall and WiFi are closed during using this management software.

# **1.5 Uninstallation**

#### Steps

Step1 Click [Start-Programs-RayView-Add or Remove programs RayView]

Step2 Load uninstallation wizard

Step3 Do the uninstallation step by step

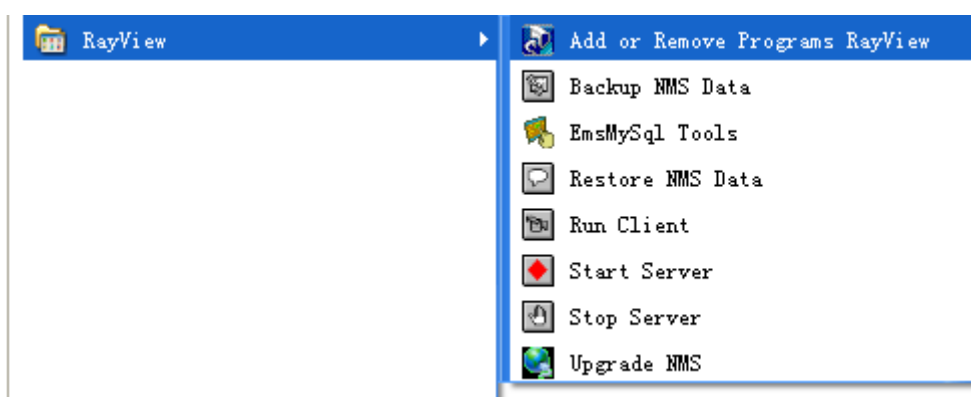

Step4 Under the installation directory, delete the RayView folder.

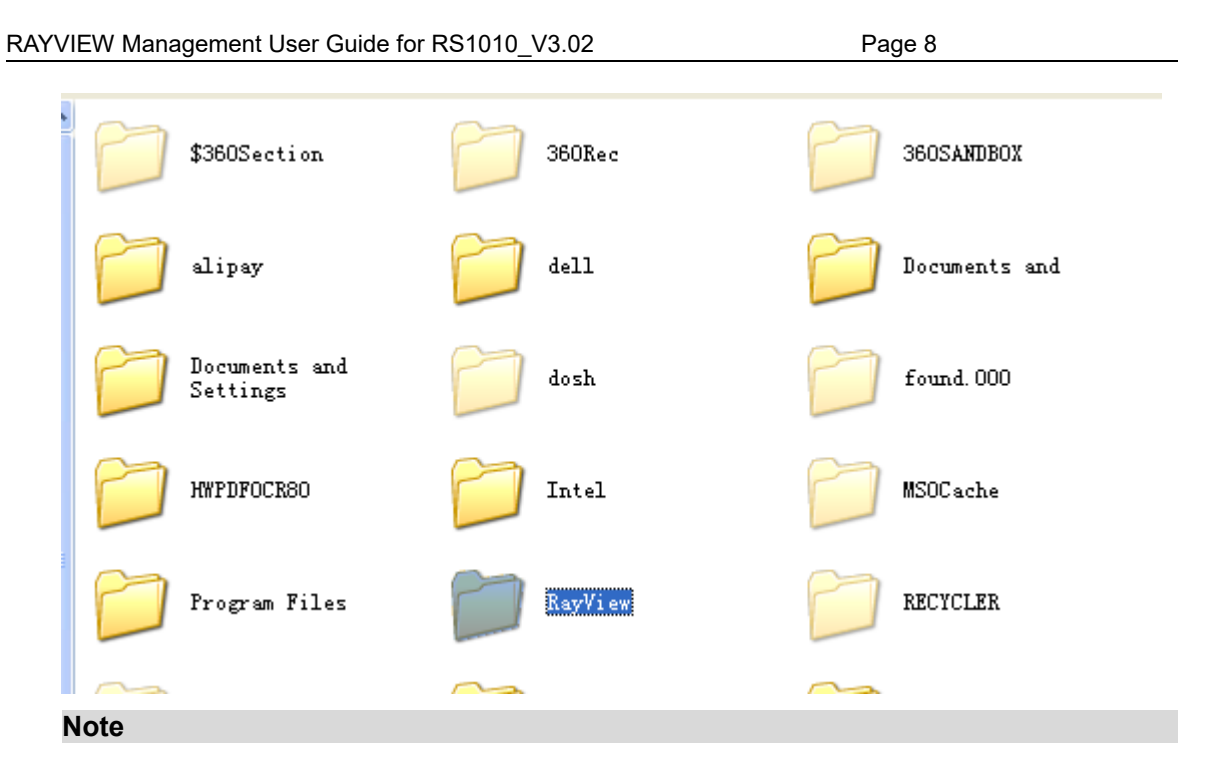

<u>1. Make sure that all the firewall</u>, anti-virus software and WiFi are closed before the <u>uninstallation</u>

2. After uninstallation, you should delete the RayView folder under the installation directory, otherwise, the next installation of RayView may be unsuccessfull, or the rayview can not work normally.

# 1.6 Login

#### Steps

Step1: Select Language

Step2: Double click "Run Client" icon;

Step3: Type User name and password in the login dialog box;

Step4: click 'OK' to enter

User name: 0001 Password: 0001

| 🌒 Welcome to log on to | RayView 3.2 | 541 💶 🖂             |
|------------------------|-------------|---------------------|
|                        | User name   |                     |
|                        | Password    |                     |
| NMS                    | Server      | 127.0 .0 .1         |
|                        | Language    | 🔾 Chinese 💿 English |
|                        |             | Ok Cancel           |
|                        |             |                     |

Note

1. There is only one default administrator ID "0001" and the default password is "0001" after RayView installation, which should be modified to guarantee the system security. When using the system, the administrator should create new user and assign them into the corresponding restriction group.

2. You can open task manager, make sure the following processes are exist.

| explorer.exe     | shiyan  |
|------------------|---------|
| Foxmail.exe      | shiyan  |
| javaw. exe       | shiyan  |
| knCenter.exe     | SYSTEM  |
| knMaster, exe    | SYSTEM  |
| knService.exe    | SYSTEM  |
| knService.exe    | SYSTEM  |
| knService.exe    | SYSTEM  |
| knService.exe    | SYSTEM  |
| knService. exe   | SYSTEM  |
| knTrapServer.exe | SYSTEM  |
| Lingoes. exe     | shiyan  |
| LMS.exe          | SYSTEM  |
| lsass.exe        | SYSTEM  |
| mspaint exe      | shiyan  |
| mysqld-nt.exe    | SYSTEM  |
| NitroPDFDrive    | SYSTEM  |
| QQ.exe           | shiyan  |
| QQProtect.exe    | shi yan |
| RAYNEScan. exe   | SYSTEM  |
| RAYSERVICE. exe  | SYSTEM  |
| rundl132. exe    | SYSTEM  |

# **Basic Operation**

## 1.7 Create subnet

#### Steps

Click root node in the left side navigation bar, and then right-click to select [new subnet] in the right interface, the "new subnet" dialog box is shown:

Step1: input subnet label and description;

Step2: click <OK>

| Subnet             |          |              |
|--------------------|----------|--------------|
| Property Select NE |          |              |
|                    |          | OK<br>Cancel |
| Label              | Subnet_1 |              |
| Description        |          |              |
|                    |          |              |
|                    |          |              |
|                    |          |              |
|                    |          |              |
|                    | ,<br>    |              |
|                    |          |              |
|                    |          |              |

Note: subnet is just used as a container to carry NE, without any communication parameters.

# 1.8 Create NE

Steps

Page 11

| 🌖 NE          |                  | ×              |
|---------------|------------------|----------------|
| <u></u> ₽-NMS | Туре             | RS1010         |
| P-MSAP I      |                  |                |
| - 155CP       | Name             | RS1010         |
| - 1558B       |                  | ·              |
| - 1558A63     | Gateway Type     | Gateway        |
| - 622X        |                  |                |
| - 10088-1     | Not Tuno         |                |
| - 1008A-1     | nectype          | openix         |
| - 1555C       |                  |                |
|               | Gateway          |                |
| 15584-1       |                  |                |
| - 15580       |                  |                |
| – Ultra VSM   |                  |                |
| HUB100-2D     | NE IP            | 192.168.0 .20  |
| ← MSAP III    |                  |                |
| Ultra VSM     | NE Address       | 2              |
| - RS7000      |                  |                |
| - RS3000      |                  |                |
| - RS1010      |                  |                |
| - RS1020      | Tran IP(Default) | 192168.0 111   |
| 155SC+        | Trup II (Dordan) | 102.100.0 .111 |
| 🗛 Other       |                  |                |
| - 150S-V7     | Description      |                |
| - RP1000      |                  |                |
| - RB002       |                  |                |
| - REOP        |                  |                |
| - RB001       |                  |                |
| - RB007       |                  |                |

Step1: Click root node in the left side navigation bar or enter the subnet node which is already created, and then right-click to select [add NE device] in the right interface, the "NE" dialog box is shown:

Step2: Select the relevant NE device type from the list left side

Step3: input NE name, select gateway type, input IP and NE address;

Step4: Click<OK>

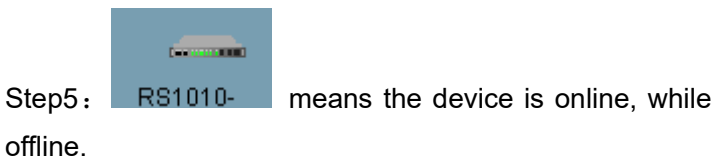

RS1010 n

means the device is

Note

The range of the NE address is from 00 to 98, which is set by the address switch on the front panel of RS1010 equipment.

As Figure shows, the left 4-digit of the switch stands for tens of decimal figures, while the right 4-digit is 0--9. The code mode is 8421 BCD. For example, the address of '10011000' is '98'; the address of "00010101" is "15". The NE address is unique mark used for network element management, as well as the number for phone. Different devices in a network can't be set to the same address.

# 1.9 Delete subnet

#### Steps

1, right-click the subnet icon which is to be deleted, select "delete", pop up the "delete subnet" dialog box.

2, click<OK> .

#### Note

Delete subnet operation do not delete the NE node, after subnet deleting, the contained NE node will be added under the root node automatically.

# 1.10 Delete NE

#### Steps

1, right-click the NE icon which is to be deleted, select "delete", pop up the "delete NE" dialog box.

2, click<OK>.

#### Note

Delete NE operation will delete all information about the NE, including the remote NE.

# **1.11 TCP/IP Communication**

#### Purpose

Set IP of NE, gateway IP and subnet mask.

#### Steps

1. in the navigation tree, select [config-system Manager-TCP/IP communication]

2, click <refresh>, refresh the communication parameters.

3, set IP of NE, gateway IP and subnet mask.

| -TCP/IP Commun | nication       |         |               |
|----------------|----------------|---------|---------------|
| NE IP          | 192.168.0 .155 | IP Mask | 255.255.255.0 |
| Gateway        | 192.168.0 .1   |         |               |
|                |                |         |               |

Note

| Name Description | Name | Description |
|------------------|------|-------------|
|------------------|------|-------------|

|         | IP address of NE,the default IP address of NE is      |
|---------|-------------------------------------------------------|
|         | 192.168.0.155                                         |
|         | When managing the remote NE across network, TCP/IP    |
| Gateway | communication can be implemented by router, the       |
|         | router IP is the gateway IP                           |
|         | Subnet mask of the NE, which is used to determine     |
| IP mask | subnet mask, whether the NE is on the local subnet or |
|         | on a remote network.                                  |

Note 1, if the IP address of NE in "TCP/IP communication" is modified, the IP address of NE in "NE " window should also be modified, the IP address in two location should be the same.

| 👶 NE        |              |                |
|-------------|--------------|----------------|
| ₽-NMS       | Туре         | RS1010         |
| P→ MSAP I   |              |                |
| - 155CP     | Namo         | P91010         |
| — 155SB     | name         | K31010         |
| - 155SA63   |              |                |
| — 622X      | Gateway Type | Gateway 🗸 🗸    |
| - 155SB-I   |              |                |
| - 155SA-I   | Net Type     | UpLink 👻       |
| - 155SC     |              |                |
| MSAP Ⅱ      |              |                |
| – 155SB-I   |              |                |
| - 155SA-I   |              |                |
| - 155SC     |              |                |
| — Ultra VSM |              |                |
| HUB100-2D   | NE IP        | 192.168.0 .155 |
| - MSAP III  |              |                |
| — Ultra VSM | NE Address   | 1              |

Note 2: The default IP address is 192.168.0.155.

The address of NE(device) and PC shall be set and kept at the identical IP segment. For example, if the device IP is 192.168.0.155, while the IP of PC is 202.194.192.2, you should set the IP of PC as 192.168.0.154(for example), make the PC and device IP in the same IP segment, and the TCP/IP communication can be set up, and then change the IP of NE and IP of PC.

# 1.12 Trap IP

#### Purpose

This part introduce how to configure alarm trap IP

#### Steps

- 1, right-click the NE icon ,select "Monitor Server"
- 2, input the monitor IP of PC.

3, click <OK>.

|         | G       |                   | 4               |
|---------|---------|-------------------|-----------------|
| R       | (S1) 📾  | Open              |                 |
|         |         | Monitor Server    |                 |
|         | 7       | Edit              |                 |
|         | 1       | Delete            |                 |
|         |         | Assign As Gateway |                 |
| Lonito  | r Serv  | ver               |                 |
| [Monito | or Serv | /er               | ОК              |
| Trap IP |         | 192.168.0 .119    | Refres<br>Cance |
|         |         |                   |                 |

#### Note

The trap IP is the monitor sever IP address, that is the current IP address of PC.

The monitoring server helps engineers grasp the operating status of the network at any time. If an alarm occurred from the device, it will be transferred to the server and passed on to the client side.

# 1.13 User group management

#### 1.13.1 New user group and group restriction

#### Purpose

This operation is for the users who are capable of system maintenance right at least in the group restriction item

#### Steps

Step1: select [system-security-user group];

Step2: Right-click to select [new] in the pop up menu;

Step3: Type the new user group information in the popped up dialog box, click<OK>.

Note: step1~3 is used to create user group.

Step4: After creating user group, the system will pop up [group restriction] menu, select the restriction for the user group and click<OK>.

Note: step4 is used to assign restriction for each user group.

#### 1.13.2 Edit restriction of user group

#### Purpose

This operation is for the users who are capable of system maintenance right at least in the management restriction item

#### Steps

Step1: select [system-security-user group];

Step2: right-click group list to select [group restriction];

Step3: the [group restriction] menu will be popped up, edit restriction of user group, click <OK>.

# 1.14 User management

#### 1.14.1 New user and user restriction

#### Purpose

This operation is for the users who are capable of system maintenance right at least in the management restriction item

#### Steps

Step1: select [system-security-user];

Step2: Right-click to select [new] in the popup menu;

Step3: Type the new user information in the popped up dialog box, click<OK>.

Note: Step1~3 is used to create users.

Step4: After creating user, the system will pop up [user restriction] menu, select the restriction for the user and click<OK>.

Note: step4 is used to assign restriction for each user.

#### 1.14.2 Edit user restriction

#### Purpose

This operation is for the users who are capable of system maintenance right at least in the management restriction item

#### Steps

Step1: select [system-security-user];

Step2: right-click group list to select [user restriction];

Step3: the [user restriction] menu will be popped up, edit restriction of user, click <OK>.

# 1.15 Log viewer

#### Purpose

The operation log records all kinds of operations (includes device operation and system operation);

#### Steps

In the main menu of network topology layer, select [system - log viewer], to view the operation records;

Right-click-<query>, pop up query interface, you may set the query condition to view the log records freely.

Note: Currently, the log cannot be deleted

| System Operation Window Help |                      |                           |             |        |
|------------------------------|----------------------|---------------------------|-------------|--------|
| 💵 🕕 🤷 🗐                      |                      |                           | 0           |        |
| 占 🕒 🏦 🗇 < < > > Tota         | al records: 1 Curren | t page: 1 Records of each | page: 200 🔻 |        |
| 👫 Query 🛛 🗙                  | Object               | Name                      |             | Detail |
| Ouerv                        | client               | Log on client             |             |        |
|                              |                      |                           |             |        |

# **RS1010 Functional Modules**

# 1.16 Rack Diagram Manager

#### Steps

- 1 In the navigation tree, select [Rack Diagram Manager], the rack diagram is shown ;
- 2 Right-click the ports on the rack panel, the configuration window will pop up, this is the shortcut way for configuration;

|                                           |     | <u>rin, orith</u> , and r<br>Port Config<br>DXC Manager | WF UNLE NOPA NOPE CARDI CARDI CARDI CARDI ALS<br>VI DALE ROPA RODE TALMI TALMI TALMI BUST | CRALMO ENTERING SSS CON EANI |
|-------------------------------------------|-----|---------------------------------------------------------|-------------------------------------------------------------------------------------------|------------------------------|
| — 🔗 Calendar Calibrate<br>— 🏧 Granularity |     | Alarm Query                                             | SOCKET1 SOC                                                                               | CKET2 SOCKET3                |
| - lexim/ets                               | l a | Performance Query                                       | 666666666<br>666666666                                                                    | XSO50 ETH1ETH2ETH3ETH4       |
| <ul> <li></li></ul>                       |     | Refresh                                                 | <u>81_8</u>                                                                               |                              |
| 👇 👀 Port Manager                          |     |                                                         |                                                                                           |                              |
| - 🏘 SDH Port<br>- 🏘 Tributary Port        |     |                                                         |                                                                                           |                              |
| - 🏘 System Port                           |     |                                                         |                                                                                           |                              |
| 🗐 Device Info Manager                     |     |                                                         |                                                                                           |                              |
|                                           |     |                                                         |                                                                                           |                              |
|                                           |     |                                                         |                                                                                           |                              |
|                                           |     |                                                         |                                                                                           |                              |
|                                           |     | Manually Connect                                        | ]                                                                                         |                              |

# 1.17 Card Manager

RS1010 provides several service cards such as E1 card, Ethernet card and to meet user's various requirements.

#### Steps

1 In the navigation tree, select [Config-card Manager],the card manager window is shown;

2 Right-click and select "add card" ,the add card window will pop up.

ll-lard Manager

Page 18

| # Rack Diagram Mar       Bit (Card Mo       Card Name       HD Version       Status         DXC Manager       DXC Manager       Normal       Normal         Clock       Overhead       VI.0       VI.0       VI.0       Normal         Clock       Overhead       X8050       MSTP Card       VI.01       Normal         Clock       Overhead       TCP/P Commt       Card Config       Normal         Calendar Callb       Card Canfig       VLAN Config       DXC Manager         Card Manager       System Port       Data Commur       Detete       Add Card         Card Manager       System Port       Detete       Property       Card Canfig         Device Info Manager       Proview       Print       Export       Export         X8050       Optional Slot:       2       Card Mode:       X8         Sol:       2       Card Mode:       X8       Soit:       2         Card Mode:       X8       Soit:       2       Ok       Ok       Cancel                                                                                                    | Rack Diagram Mar       Slot Card Mo       Card Name       HD Version       Driver Version       Status         DXC Manager       System Manager       System Manager       V1.0       V1.0       Normal         System Manager       Cock       Overhead       V1.01       V1.01A2       Normal         TCP/IP Commune       Card Config       VLAN Config       VLAN Config       VLAN Config         Card Manager       Data Commune       Dyck Manager       Update       Dyck Manager         System Port       System Port       Add Card       Refresh       Preview       Print         Device Info Manager       Print       Export       Xdd card       Normal                                                                                                    |                                                                                                    |                     |                                        |           |   |              |                |        |
|----------------------------------------------------------------------------------------------------|----------------------------------------------------------------------------------------------------|----------------------------------------------------------------------------------------------------|---------------------|----------------------------------------|-----------|---|--------------|----------------|--------|
| Image: System Manager   System Manager   Clock   Overhead   TCP/IP Commu   Calendar Callb   Cand Manager   Cand Manager   SDH Port   Soft Manager   Soft Manager   Soft Manager   Optional Slot:   Zalendar Slot:   Zalendar Slot:   Card Model:   X8020   XS020   XS020   XS020   XS020   XS020   XS020   XS030   XS030                                                                                                    | Image: System Manager       1       X8       E1 Card       V1.0       Normal         System Manager       System Manager       Image: System Manager       Image: System Manager       Image: System Manager       Image: System Manager       Image: System Manager       Image: System Manager       Image: System Manager       Image: System Manager       Image: System Manager       Image: System Manager       Image: System Port       Image: System Port       I                                                                                                    | — 🚼 Rack Diagram Ma                                                                                                    |                     | Slot Card Mo                           | Card Nam  | е | HD Version   | Driver Version | Status |
| Add card<br>VI2<br>X8050 MSTP Card VI.01 VI.01A2 Normal<br>Property<br>Card Config<br>VLAN Config<br>DXC Manager<br>Update<br>Delete<br>Add Card<br>Refresh<br>System Port<br>System Port<br>Delete<br>Add Card<br>Refresh<br>Device Info Manager<br>Uptional Slot:<br>2<br>Card Model: X8<br>Sol1<br>XS020<br>XS020<br>XS020<br>Card Model: X8<br>Sol2<br>Card Model: X8<br>Sol2<br>Card Model: X8<br>Card Model: X8<br>Sol2<br>Card Model: X8<br>Sol2<br>Card Model: X8<br>Sol2<br>Card Model: X8<br>Sol2<br>Card Model: X8<br>Card Model: X8<br>Sol2<br>Card Model: X8<br>Sol2<br>Card Model: X8<br>Sol2<br>Card Model: X8<br>Sol2<br>Card Model: X8<br>Sol2<br>Card Model: X8<br>Sol2<br>Card Model: X8<br>Sol2<br>Card Model: X8<br>Sol2<br>Card Model: X8<br>Sol2<br>Card Model: X8<br>Sol2<br>Card Model: X8<br>Sol2<br>Card Model: X8<br>Sol2<br>Card Model: X8<br>Card Card | System Manager<br>Clock<br>Overhead<br>TCP/IP Commu<br>Calendar Calib<br>Calendar Calib<br>Calendar Calib<br>Card Manager<br>Card Manager<br>Card Manager<br>Card Manager<br>Card Manager<br>Card Manager<br>Dota Commun<br>Card Manager<br>Dot Manager<br>Device Info Manager<br>Device Info Manager<br>Manager<br>Marager<br>Marager<br>Marager<br>Marager<br>Marager<br>Marager<br>Marager<br>Marager<br>Marager<br>Marager<br>Marager<br>Marager<br>Marager<br>Marager<br>Marager<br>Marager<br>Marager<br>Marager<br>Marager<br>Card Manager<br>Marager<br>Marager | — 🛐 DXC Manager                                                                                                    |                     | 1 X8                                   | E1 Card   |   | V1.0         | V1.0           | Normal |
| Clock   Overhead   Calendar Calib   Calendar Calib   Calendar Calib   Calendar Calib   Calendar Calib   Card Manager   Dotata Commur   Update   Dot Manager   SDH Port   System Port   System Port   Preview   Printt   Export                                                                                                    | Clock   Overhead   TCP/IP Commu   KLM   Calendar Calib   Card Config   VLAN Config   DXC Manager   Data Commur   Card Manager   Optimized Manager   System Port   Preview   System Port   Device Info Manager   Preview   Print   Export                                                                                                    | 👇 🎭 System Manager                                                                                                    |                     | 3 XS050                                | MSTP Card |   | V1.01        | V1.01A2        | Normal |
| <ul> <li>Overhead</li> <li>T CP/IP Commu</li> <li>Calendar Calib</li> <li>Calendar Calib</li> <li>Card Config</li> <li>VLAN Config</li> <li>DXC Manager</li> <li>Update</li> <li>Data Commur</li> <li>Update</li> <li>Detete</li> <li>Add Card</li> <li>Refresh</li> <li>Preview</li> <li>Print</li> <li>Export</li> </ul> Add card   V12   X8   V12   X8014   X5011   X5020   X5011   X5020   X5011   X5020   X5030   X5060     Ok   Cancel                                                                                                    | Add card     Property   Card Config   VLAN Config   VLAN Config   Data Commur   Card Manager   Pot Manager   Pot Manager   Pot Manager   System Port   Preview   Preview   Print   Export                                                                                                    | — 📬 Clock                                                                                                    |                     |                                        |           |   |              |                |        |
| Add card<br>VIAN Config<br>VLAN Config<br>VLAN Config<br>VLAN Config<br>VLAN Config<br>VLAN Config<br>DXC Manager<br>Update<br>Delete<br>Add Card<br>Refresh<br>Preview<br>Print<br>Export<br>X4014<br>X5011<br>X5020<br>X5050<br>X5030<br>X5060<br>Ok<br>Carcel                                                                                                    | Add card                                                                                                    | — 💊 Overhead                                                                                                    |                     |                                        |           |   | Droportu     | 7              |        |
| Add card     VIAN Config   VLAN Config   DXC Manager   Dybional Slot:   Proview   Print   Export     Add card     VIZ   Optional Slot:   Zard Model:   X8   X011   XS020   XS021   XS050   XS030   XS060     Ok     Card Config     VLAN Config   DXC Manager   Update   Delete   Add Card     Refresh     Preview     Preview     Note:     Card Model:     X8050     X8060     Ok     Card Config     VLAN Config   DXC Manager   Delete   Add Card   Refresh     Preview     Print     Export     Note:     VIZ     Optional Slot:     Zard Model:     X8050     X8060     Ok                                                                                                    | Add card     Add card                                                                                                    | — 🌉 TCP/IP Comm                                                                                                    |                     |                                        |           |   | Property     | _              |        |
| Calendar Calib   Granularity                                                                                                    | Calendar Calib   Granularity   Data Commun   Data Commun   Card Manager   Dydate   Delete   SDH Port   Add Card   System Port   Device Info Manager   Device Info Manager   Preview   Print   Export                                                                                                    |                                                                                                    |                     |                                        |           |   | Card Config  |                |        |
| Add card<br>VT2<br>X8<br>X4014<br>XS020<br>XS060<br>Nok<br>Cancel                                                                                                    | Granularity   Data Commur   Card Manager   OXC Manager   Update   Port Manager   SDH Port   Tributary Port   Tributary Port   System Port   Device Info Manage   Preview   Print   Export                                                                                                    | — 🚰 Calendar Calil                                                                                                    | 111                 |                                        |           |   | VI AN Config | -              |        |
| Add card     VT2   X80   X4014   X501   X5020   X501   X5020   X5020 <t< td=""><td>Add card     Add card     Add card     Add card     Add card     Add card</td><td>- 🕋 Granularity</td><td></td><td></td><td></td><td></td><td>TEIN COMING</td><td>_</td><td></td></t<>                                                                                                    | Add card     Add card     Add card     Add card     Add card     Add card                                                                                                    | - 🕋 Granularity                                                                                                    |                     |                                        |           |   | TEIN COMING  | _              |        |
| Sard Manager   Port Manager   Sol Port   Tributary Port   System Port   Device Info Manager   Device Info Manager   Preview   Preview   Print   Export                                                                                                    | Image:       Image:         Image:       Image:         Image:       Image: <t< td=""><td>- 💎 EXIW/ETS</td><td></td><td></td><td></td><td></td><td>DXC Manager</td><td></td><td></td></t<>                                                                                                    | - 💎 EXIW/ETS                                                                                                    |                     |                                        |           |   | DXC Manager  |                |        |
| Port Manager                                                                                                    | Port Manager   Port Manager   Port Solutions Port   Privice Info Manage   Preview   Print   Export                                                                                                    | — 🛏 Card Manager                                                                                                    |                     |                                        |           |   | Update       |                |        |
| Add Card   System Port   System Port   Device Info Manage     Add Card     Preview   Print   Export     Add card     VT2   X8   VT2   X4014   XS011   XS020   XS050   XS060   Ok   Cancel                                                                                                    | Add Card<br>Add Card<br>Refresh<br>Device Info Manage<br>Add card<br>Add card<br>Preview<br>Print<br>Export                                                                                                    | 👇 😪 Port Manager                                                                                                    |                     |                                        |           | T | Delete       |                |        |
| System Port   Device Info Manage     Preview   Print   Export     Add card   VT2   X8   X4014   XS011   XS020   XS021   XS020   XS021   XS020   XS021   XS050   XS030   XS060   Ok   Cancel                                                                                                    | System Port   Device Info Manage   Preview   Print   Export                                                                                                    | - 🏘 SDH Port<br>- 🏘 Tributary Port                                                                                                    |                     |                                        |           |   | Add Card     |                |        |
| Add card   VT2   X8   X4014   XS011   XS020   XS021   XS050   XS030   XS060   Ok   Cancel                                                                                                    | Add card                                                                                                    | System Port                                                                                                    |                     |                                        |           |   | Refresh      |                |        |
| Add card<br>VT2<br>X8<br>X4014<br>XS011<br>XS020<br>XS020<br>XS021<br>XS050<br>XS030<br>XS060<br>Ok<br>Cancel                                                                                                    | Add card                                                                                                    | – 🗾 Device Into Manag                                                                                                    | 6                   |                                        |           | ß | Preview      | _              |        |
| Add card          VT2       Optional Slot:       2         X8011       XS020       Card Model:       X8         XS021       Soit:       2         XS030       0k       0k         XS060       Ok       Cancel                                                                                                    | Add card                                                                                                    |                                                                                                    |                     |                                        |           | 8 | Print        |                |        |
| Add card   VT2   X8   X4014   XS011   XS020   XS021   XS050   2   Soit:   2   Ok   Cancel                                                                                                    | Add card                                                                                                    |                                                                                                    |                     |                                        |           | 余 | Export       |                |        |
| Add card   VT2   X8   X4014   XS011   XS020   XS021   XS050   XS030   XS060   Ok   Cancel                                                                                                    | Add card                                                                                                    |                                                                                                    |                     |                                        |           |   |              |                |        |
|                                                                                                    | X8     Optional Slot:       X4014     2       XS011     2       XS020     Card Model: X8       XS021     2                                                                                                    | Add card         VT2       Op         X8       Op         X4014       2         XS021       Ca         XS050       2         XS030       2         XS060       2 | tion<br>rd M<br>it: | nal Slot:<br>Model: X8<br>Ok<br>Cancel |           |   |              |                |        |

#### Note

Socket1 and socket 2 are only for E1 card, and socket3 is only for Ethernet card.

# 1.18 Create DXC

RS1010 supports cross-connection, by which, the E1 traffic and Ethernet traffic can be assigned to any timeslot of OPTA/B, the creation and deletion of cross-connection can be implemented by management software. The protection type can be 1+1, 1+0.

#### Steps

- 1 In the navigation tree, select [DXC manager- DXC] to enter DXC circuit;
- 2 Right-click the blank and select [create], the DXC creator window pop up;

- 3 In the "DXC creator" window, select RS1010 and port from the source part, and E1 port/ VCG path from the destination part.
- 4 Select source path, such as PATH2, click Shift or Ctrl tab to select multiple continuous

or intermittent paths. Click

5 Click the created circuit, and then select the ;select the same number of destination E1

path. Click 🥙 . Thus the cross-connection circuit is created.

6 To modify the DXC circuit, select one or more records, right-click to do the "open/close protection" or "activate/inactivate" operation.

- 7 To reconfigure the circuit, right-click to select "clear table" to clear all the records.
- 8 Click "OK" button, the DXC circuit status is "pre-adding".

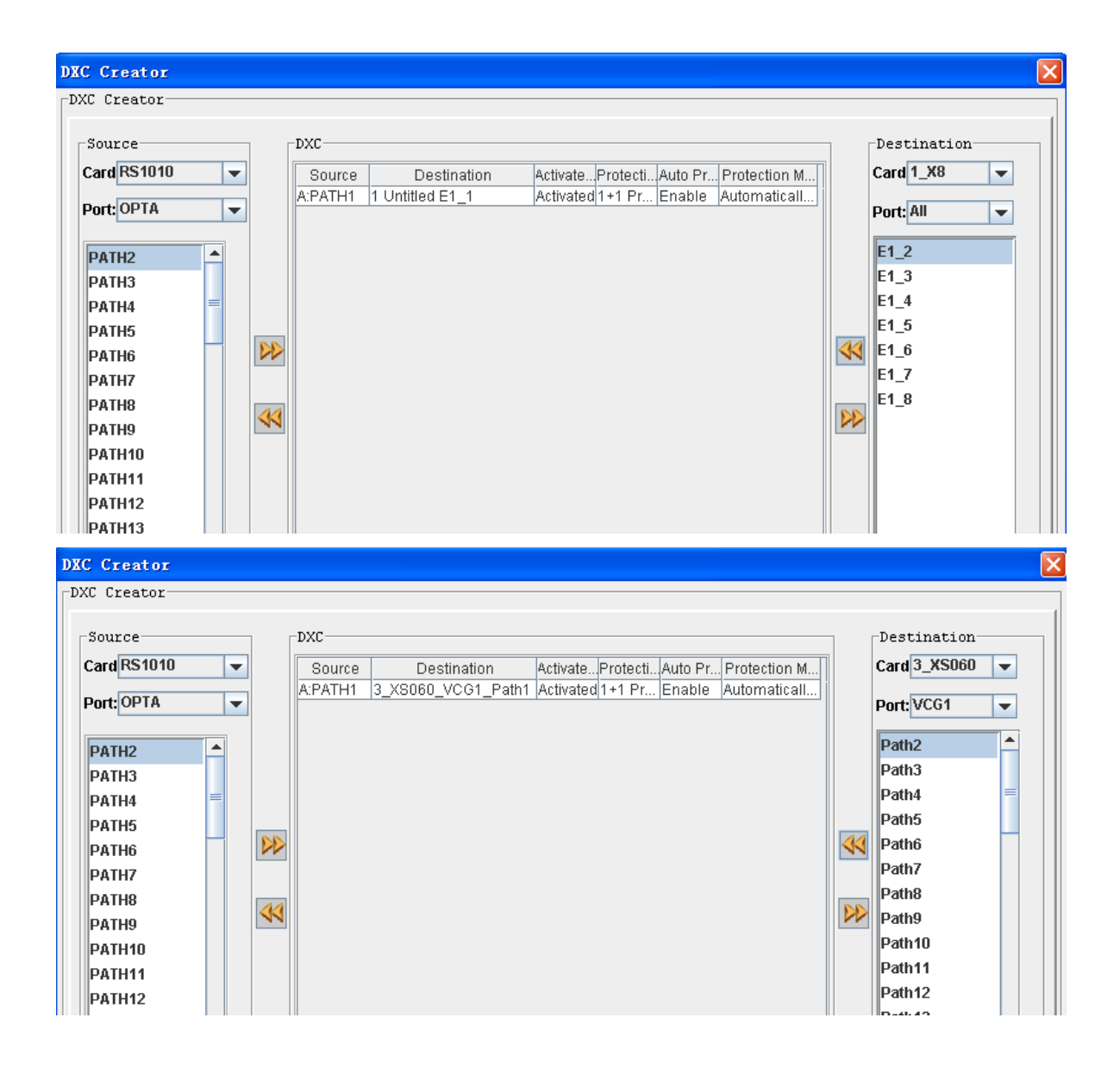

| DEC Creator   |                               |             |                                                                                |                                              |                | ×      |
|---------------|-------------------------------|-------------|--------------------------------------------------------------------------------|----------------------------------------------|----------------|--------|
| DXC Creator   |                               |             |                                                                                |                                              |                |        |
| Source        | DXC                           |             |                                                                                |                                              | Destination    | $\neg$ |
| Card RS1010 👻 | Source                        | Destination | ActivateProtectiAuto Pr                                                        | . Protection M                               | Card 3_XS050 👻 |        |
| Port: OPTA 💌  | A:PATH1<br>A:PATH2<br>A:PATH3 |             | Activated 1+1 Pr Enable<br>Activated 1+1 Pr Enable<br>Activated 1+1 Pr. Enable | Automaticall<br>Automaticall<br>Automaticall | Port: VCG1 💌   |        |
| PATH4         | A:PATH5                       |             | Activated 1+1 Pr Enable                                                        | Automaticall                                 | Path1          |        |
| PATH6         |                               |             |                                                                                |                                              | Path2          |        |
| PATH7 =       |                               |             |                                                                                |                                              | Path3 =        |        |
| PATH8         |                               |             |                                                                                |                                              | Path4          |        |
| PATH9         |                               |             |                                                                                |                                              | Path5          |        |
| PATH10        |                               |             |                                                                                |                                              | Path6          |        |
| PATH11        | 11                            |             |                                                                                |                                              | Path7          |        |
| PATH12        |                               |             |                                                                                |                                              | Path8          |        |
| Note          |                               |             |                                                                                |                                              |                |        |

1. By default, there is no cross-connection, and all the timeslot resource is free.

| field            | range                                                                                                 | description                                                                                                    |
|------------------|----------------------------------------------------------------------------------------------------|----------------------------------------------------------------------------------------------------|
| ID               | e.g.:1, 2, 3, 4, 5                                                                                    | The number of the DXC circuit                                                                                                    |
| Source           | e.g.:A_ PATH1                                                                                         | The source of the circuit (including plate, slot, channel and timeslot)                                                                                                    |
| Destination      | e.g.E1_2                                                                                              | The destination of the circuit (including plate, slot, channel and timeslot)                                                                                                    |
| Activated Status | Activate, inactivate                                                                                  | Indicate the circuit is available or not                                                                                                    |
| Protection Type  | 1+1 mode<br>1+0 mode                                                                                  | <ul> <li>1+1 mode:the client traffic is always transmitted<br/>in two directions, taking the same time slot, over<br/>the both working and protection path (VC12 or<br/>timeslot) simultaneously.</li> <li>1+0 mode: the client traffic is transmitted over the<br/>dedicated working path without protection path<br/>standby. There is no protection path so the path<br/>of port A and port B with the same VC12 No. can<br/>be transmitted to different client traffic,</li> </ul> |
| Auto Protection  | ON<br>ofF                                                                                             | <ul> <li>(1) the DXC circuit for pass-through service do not supports protect function, it is "—"</li> <li>(2) when protection is 1+1 mode, it can be enabled or disabled; when protection is 1+0 mode, it is "—"</li> </ul>                                                                                                    |
| Protection Mode  | Prefer switch to A<br>Prefer switch to B<br>Auto protection<br>Force switch to A<br>Force switch to B | For 'prefer switch to A/B' operation, the alarm (TU-AIS, TU-LOP) will be checked for the corresponding timeslot of optical A/B. If there is alarm, this operation will not be executed; while for 'force switch to A/B' operation, the system will switch to the pointed port without checking any alarm.                                                                                                    |
| Actual source    | e.g.:A                                                                                                | Show the actual source of circuit                                                                                                    |
| DXC description  | e.g.:XX bank                                                                                          | Show the user information                                                                                                    |

## 2 The menu item description:

#### 3 right-click menu

| Menu Name    | Function                                      | Note |
|--------------|-----------------------------------------------|------|
| DXC Property | Pop up DXC Property window                    |      |
| Create       | Pop up create DXC manager window              |      |
| Delete       | Delete that DXC circuit                       |      |
| Open auto    | Enable the 1+1 protection to that DXC circuit |      |

| protect    |                                              |  |
|------------|----------------------------------------------|--|
| Close auto | Close the 1+1 protection to that DXC circuit |  |
| protect    |                                              |  |
| Activate   | Make that DXC circuit available for use      |  |
| Inactivate | Make that DXC circuit unavailable for use    |  |
| Query      | Pop up DXC query window                      |  |
| Refresh    | Refresh DXC circuits                         |  |

# 1.19 Optical port

#### 1.19.1 Enable /Disable port

#### Steps

- 1. In the navigation tree, select [config/port Manager/SDH Port/SDH Port].
- 2. Choose a record and right-click and select "Port Config".
- 3. click "General" tab, under port usage, select Enable/Disable

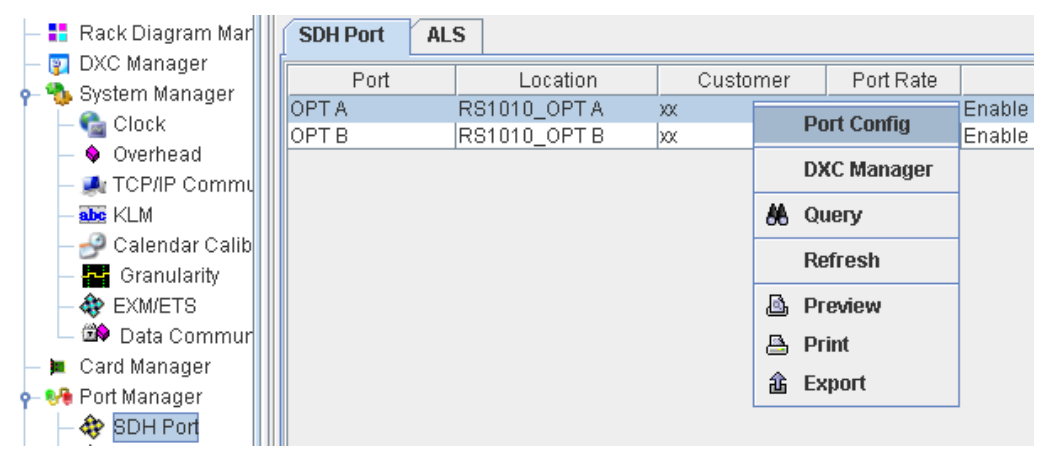

| General Threshold    | Loop Customer | Config  |
|----------------------|---------------|---------|
|                      |               | Refrest |
|                      |               | Cancel  |
| Wavelength           | 1310nm        |         |
| Code pattern         | NRZ           |         |
| Distance             | 40.0km        |         |
| Temperature          | 47.781°C      |         |
| Bias Current         | 2.36mA        |         |
| Received Power       | -7.36dBm      |         |
| Transmitted Power    | -2.07dBm      |         |
| Port Usage<br>Enable |               |         |
| Enable               |               |         |
| Disable              |               |         |

#### 1.19.2 View Optical interface information

#### Steps

- 1. In the navigation tree, select [config/port Manager/SDH port/SDHport] .
- 2. Choose a record and right-click and select "Port Config".
- 3. click "General", "Threshold" tab, click "refersh" button to view the information.

### 1.19.3 ALS Configuration

#### Steps

1. In the navigation tree, select [config/port Manager/SDH port/ALS] .

2. do operations such as enable/ disable ALS, manual send pulse, long interval/short interval settings and so on,.

Page 23

| — 🚦 Rack Diagram Mar   | SDH Port ALS                                                                                 |         |
|------------------------|----------------------------------------------------------------------------------------------|---------|
| — 🕎 DXC Manager        | ALS Function                                                                                 | Config  |
| 👇 % System Manager     |                                                                                              | coning  |
| - 📬 Clock              | ALS(Automatic Laser Shutdown/Reduction) is to protect eyes from laser hurt, in case          | Refresh |
| - 🗣 Overhead           | of optic fiber break, the optical line system reduces or switches off the power of the tran  |         |
| - M TCP/IP Commu       | smitter automatically, and then transmits laser pulse at regular intervals (long or short i  |         |
| - abc KLM              | Intervals) in order to restore the power of the transmitter when the fiber is repaired. Long |         |
| Calendar Calib         | -intervals is to transmit laser impulse for 2s every 100s; short-intervals is to transmit la |         |
| - 🚰 Granularity        | ser impulse for 2s every 12.5s.                                                              |         |
| - 😻 EXM/ETS            |                                                                                              |         |
| Data Commun            | -MC Enchlo                                                                                   |         |
| - 📕 Card Manager       | AP2 FURDIG                                                                                   |         |
| - Ve Port Manager      | Enable     Disable                                                                           |         |
| Tributon Port          |                                                                                              |         |
| A System Port          |                                                                                              |         |
| Device Info Manage     | _Interval Mode                                                                               |         |
| - j Device Into Manage |                                                                                              |         |
|                        | Short Interval     O Long Interval                                                           |         |
|                        |                                                                                              |         |
|                        | Mannually Transmit Laser Pulse                                                               | _       |
|                        |                                                                                              |         |
|                        | Select OPT OPTA  Transmit                                                                    |         |
|                        |                                                                                              |         |
|                        |                                                                                              |         |
| Config                 |                                                                                              |         |
|                        |                                                                                              |         |

#### Note

The ALS function of the OPTA, OPTB port must be configured as enabled or disabled simultaneously; only when the corresponding optical interface detects a Loss of signal and the ALS is enabled by SNMP, that particular optical interface will enter into the ALS state.

# 1.20 E1 port

#### 1.20.1 E1 loop

#### Steps

- 1. In the navigation tree, select [config/port Manager/Tributary port/E1 port].
- 2. Click "E1 port" tab
- 3. Choose a record and right-click and select "Port Config".
- 3. Click "loop" tab, select line loop or device loop

#### 1.20.2 BERT testing

RS1010 provides an embedded BERT (Bit Error Ratio Tester) for maintenance actions such as fault localization and failure detection. It makes a great facility for operator in environment without any external BERT.

The embedded BERT can detect any E1 line (it only detects the existed E1), note that the E1 used for BERT testing cannot be employed for traffic transmitting, but other E1 can work normally.

#### Steps

1. In the navigation tree, select [config/port Manager/Tributary port/E1port].

| 2. Click "BERT" ta                                                                                                    | ab                                                                                                    |
|----------------------------------------------------------------------------------------------------|----------------------------------------------------------------------------------------------------|
| – 🚦 Rack Diagram Mar                                                                                                    | E1 Port BERT                                                                                                    |
| <ul> <li>Processing Constraints</li> <li>Processing Clock</li> <li>Processing Clock</li></ul> | E1 Bit Error Rate Tester(BERT), which generates 215-1 pseudo random sequence, monit<br>or 215-1 pseudo random sequence or G704 CRC-4 multiframe, and check for bit error st<br>atic to perform internal or external testing.<br>Tributary Transmit/Receive<br>Transmit: E1 1 	 Direction E1 	 Start to Transmit                                                                                                    |
| — ₩ Granularity — ↔ EXM/ETS                                                                                                    | Receive:   E1_1   Direction   E1   Start to Receive                                                                                                    |
| — I III Data Commun<br>— IIII Card Manager                                                                                                    | Status                                                                                                    |
| ← ಈ Port Manager<br>– ♦ SDH Port<br>← ♦ Tributary Port<br>– ♦ Ethernet Po                                                                                                    | Bit Error     Alarm       Received Bit Error:     Image: Constraint of the second second sec |
| → 🏘 E1 Port<br>→ 🏘 System Port<br>→ 👰 Device Info Manage                                                                                                    | Time Receive Time:                                                                                                    |
|                                                                                                    | Current PC Time:                                                                                                    |
|                                                                                                    | Operate Clear Erorr Counter Insert Bit Erorr                                                                                                    |
| Config                                                                                                    |                                                                                                    |

# 1.21 Ethernet port (XS050)

This part takes XS050 as an example, to describe the configuration of Ethernet port.

# 1.21.1 Physical port configuration

#### Steps

- 1. In the navigation tree, select [config/port Manager/Tributary port/Ethernet port].
- 2. Click [Physical port] tab.
- 3. Select a port record and right-click and select "Config".

0.00

Page 25

| — 📑 Rack Diagram Mar   | <b>Dhysical</b> | Port VC         | 3          |          |           |            |                  |
|------------------------|-----------------|-----------------|------------|----------|-----------|------------|------------------|
| — 🕎 DXC Manager        | Thysicari       |                 | <b>5</b>   |          |           |            |                  |
| - 💑 System Manager     | Port            | Lo              | cation     | Customer | Port Type | Port Usage | Work Mode        |
| Clock                  | ETH1            | 3_X <u>8050</u> | ETH 1      | X        | RJ45      | Enable     | Auto Negotiation |
| — 💊 Overhead           | ETH2            | 3_X p           | ort Config |          | RJ45      | Enable     | Auto Negotiation |
| - 🛋 TCP/IP Commi       | ETH4            | 3_X             |            |          | RJ45      | Enable     | Auto Negotiation |
|                        | ETH3            | з_х D           | XC Manager |          | RJ45      | Enable     | Auto Negotiation |
| - 🧬 Calendar Calib     |                 | V               | iew VCG    |          |           |            |                  |
| — 🔛 Granularity        |                 | AA o            | illenv     |          |           |            |                  |
| — 🕸 EXM/ETS            |                 | 00 3            | (doly      | _        |           |            |                  |
| 🗕 🏟 Data Commur        |                 | R               | efresh     |          |           |            |                  |
| — 📜 Card Manager       |                 | 💩 P             | review     |          |           |            |                  |
| 🔶 👀 Port Manager       |                 | <u> </u>        | rint       |          |           |            |                  |
| – 🏘 SDH Port           |                 | - P             | THIC       |          |           |            |                  |
| 👇 🏘 Tributary Port     |                 | 🏦 E             | xport      |          |           |            |                  |
| – 🏘 Ethernet Po        |                 |                 |            |          |           |            |                  |
| 🗆 🏘 E1 Port            |                 |                 |            |          |           |            |                  |
| 🗕 🏘 System Port        |                 |                 |            |          |           |            |                  |
| 🗕 🧾 Device Info Manage |                 |                 |            |          |           |            |                  |
|                        |                 |                 |            |          |           |            |                  |
|                        |                 |                 |            |          |           |            |                  |
|                        |                 |                 |            |          |           |            |                  |
|                        |                 |                 |            |          |           |            |                  |
|                        |                 |                 |            |          |           |            |                  |
| ]                      |                 |                 |            |          |           |            |                  |
| Config                 |                 |                 |            |          |           |            |                  |
|                        |                 |                 |            |          |           |            |                  |

4. Click [General] tab to enable/disable port

| Port Config3_ XS050_ETH_2          |                   |
|------------------------------------|-------------------|
| VLAN Loop Customer<br>General Mode | Config<br>Refresh |
| MSTP Branch Card                   | Cancel            |
|                                    |                   |
| Port Usage                         |                   |
| Enable                             |                   |
|                                    |                   |

5. Click [Mode] tab to do operation such as "auto negotiation" and "flow control"

| rt Config3_ XS050_ETH_2            |                   |
|------------------------------------|-------------------|
| VLAN Loop Customer<br>General Mode | Config<br>Refresh |
| MSTP Branch Card<br>Current Status | Cancel            |
|                                    |                   |
| Auto Negotiation                   |                   |
| Speed                              |                   |
|                                    |                   |
| Duplex<br>Full Duplex              |                   |

# 1.22 VLAN Management

XS030,XS050 and XS060 are the Ethernet card of RS1010, all cards supports two VLAN modes: 802.1Q tag-based VLAN, port-based VALN. VLAN mode can be configured via Management software.

For XS030/XS050, do the following steps to enter into windows of VLAN configuration

#### Steps

- 1. In the navigation tree, select [config/port Manager/Tributary port/Ethernet port].
- 2. Click [Physical port] tab.
- 3. Select a port record and right-click and select "Config".
- 4 Click [VLAN] tab, click "VLAN Settings".

| Port Config3_ XS050_ | ETH_2 |         |
|----------------------|-------|---------|
| VLAN Loop Custome    |       | Config  |
| General              | Mode  | Refresh |
| MSTP Branch          | Card  | Cancel  |
|                      |       |         |
|                      |       |         |
| VLAN Set             | lings |         |
|                      |       |         |
|                      |       |         |

For XS060, do the following steps to enter into windows of VLAN configuration

#### Steps

- 1. In the navigation tree, select [config/port Manager/Tributary port/Ethernet port].
- 2. Click [VLAN] tab.

| E | thernet Port               |               |
|---|----------------------------|---------------|
|   | Physical Port VCG VLAN VCG |               |
|   | Port VLAN Member           | Port VLAN     |
|   | LAN1                       | VLAN Mode     |
|   | LAN1                       | Port Property |
|   | LAN1                       | VI AN Table   |
|   |                            | OinO Config   |
|   |                            | Qing coning   |
|   |                            |               |
|   |                            |               |
|   |                            |               |

#### 1.22.1 Port-based VLAN of XS050

#### Steps

- 1. Click "port VLAN"
- 2. Select mode1/2/3/4/5 from mode list

Page 28

| ΥL | AN Settings                                                    |                             |           |      |             |             |      |
|----|----------------------------------------------------------------|-----------------------------|-----------|------|-------------|-------------|------|
|    | VLAN Mode                                                      | Port VLAI                   | N         |      |             | ○ 802.1Q VL | AN   |
| ſ  | Port Mirroring                                                 | ort Mode 🛛 V                | LAN Table |      |             |             |      |
|    | Mode<br>Access Por<br>LAN1 Mode<br>LAN1 Mode<br>Mode<br>W Mode | ▼<br>1 2<br>3 N2<br>4 5 AN2 | LAN3      | LAN4 | -Trunk Port | LAN2        | LAN3 |
|    | LAN2                                                           | LAN2                        | LAN3      | LAN4 | UAN2        | LAN2        |      |
|    | LAN3                                                           | LAN2                        | LAN3      | LAN4 | WAN3        | LAN2        | LAN3 |

# 1.22.2 802.1Q VLAN of XS050

# Steps

- 1. Click "802.1Q VLAN"
- 2. Click "port mode" tab. Config LINK type and port PVID.

| VLAN Settings                       |                  |         |
|-------------------------------------|------------------|---------|
| VLAN Mode                           | © 802.10 VLAN    | Config  |
|                                     | Ç                | Refresh |
| Port Mirroring Port Mode VLAN Table |                  |         |
| Access Port                         | Trunk Port       | Cancel  |
| LANI                                | WAN1             |         |
| LINK TYPE Access                    | LINK TYPE Access |         |
| PVID 0                              | PVID 0           |         |
| PRI 0                               | PRI 0            |         |
|                                     |                  |         |
| LAN2                                | UAN2             |         |
| LINK TYPE Access                    | LINK TYPE Access |         |
| PVID 0                              | PVID 0           |         |
| PRI 0                               | PRI 0            |         |
| LAN3                                |                  |         |
| LINK TYPE Access                    | LINK TYPE Access |         |
| PVID 0                              | PVID 0           |         |
|                                     | DDI 0            |         |

3. Click "VLAN table" tab, add VLAN table

| VLAN Settings                                                 |                                                      |         |
|---------------------------------------------------------------|------------------------------------------------------|---------|
| VLAN Mode<br>Port VLAN                                        | © 802.1Q VLAN                                        | Config  |
| Port Mirroring Port Mode VLAN Table                           |                                                      | Refresh |
| New           VLAN ID :         2           Member            | (1-4094)<br>((WAN1)<br>?(WAN2)<br>?(WAN3)<br>?(WAN4) | Cancel  |
| VLAN ID         Member           2         ETH_1;ETH_2;VCG_1; |                                                      |         |

#### 1.22.3 Port-based VLAN of XS030

#### Steps

1. Click [VLAN mode ] tab

| VLAN settings                  |         |
|--------------------------------|---------|
| VLAN Table VLAN Mode Port VLAN | Config  |
|                                | Refresh |
|                                | Cancel  |
|                                |         |
|                                |         |
|                                |         |
| VLAN Mode:                     |         |
| PORT VLAN                      |         |
| PORT VLAN                      |         |
| 802.1Q VLAN                    |         |
|                                |         |
|                                |         |

- 2. Select "PORT VLAN" from the VLAN mode list
- 3. Click "port vlan " tab and select port mode1/2/3/4/5 from the port mode list,

| LAN Table                            | VLAN Mode Port                                      | VLAN             |                  |      |        | <br>Config |
|--------------------------------------|-----------------------------------------------------|------------------|------------------|------|--------|------------|
| Access Port                          | Trunk Port                                          |                  |                  |      |        | Refrest    |
| Mode:                                | Mode 1 👻                                            | ·                |                  |      |        | Cancel     |
| Link Type:<br>PVID:<br>PRI:          | Access         ▼           0            0         ▼ | ☑ LAN1<br>☑ WAN1 | LAN2             | WAN3 | U WAN4 |            |
| LAN 2<br>Link Type:<br>PVID:<br>PRI: | Access V                                            | LAN1             | ₽ LAN2<br>₽ WAN2 | WAN3 | WAN4   |            |

# 1.22.4 802.1Q VLAN of XS030

#### Steps

1. Click [VLAN mode ] tab, Select "802.1Q VLAN" from the VLAN mode list

| VLAN settings                                |                             |
|----------------------------------------------|-----------------------------|
| VLAN Table VLAN Mode Port VLAN<br>VLAN Mode: | Config<br>Refresh<br>Cancel |
| 802.1Q VLAN 🗸                                |                             |
|                                              |                             |

2 Select mode 5, and then select Link Type and type PVID

Page 31

| VLAN settings                                               | ×       |
|-------------------------------------------------------------|---------|
| VLAN Table VLAN Mode Port VLAN                              | Config  |
| Access Port Trunk Port                                      | Refresh |
| Mode:                                                       | Cancel  |
|                                                             |         |
| Link Type: Access - LAN1 LAN2                               |         |
| PVID:     U       PRI:     O         WAN1     WAN2     WAN3 |         |
| LAN 2                                                       |         |
| Link Type: Access                                           |         |
| PVID: 0 WAN1 WAN2 WAN3 WAN4                                 |         |
|                                                             |         |

3 Click "VLAN table" tab, add VLAN table

| VLAN settings                                                                                       | ×                 |
|----------------------------------------------------------------------------------------------------|-------------------|
| VLAN Table VLAN Mode Port VLAN                                                                      | New               |
| New<br>VLAN ID: 3 (1-4094)<br>Member                                                                | Refresh<br>Cancel |
| ✓ ETH1(LAN1)       ✓ VCG1(WAN1)         ✓ ETH2(LAN2)       ✓ VCG2(WAN2)         □ VCG3(WAN3)        |                   |
| VCG4(WAN4)                                                                                          |                   |
| List                                                                                                |                   |
| VLAN ID         Member           2         ETH1;ETH2;VCG3;           3         ETH1;ETH2;VCG1;VCG2; |                   |

# 1.22.5 Port-based VLAN of XS060

# Steps

1. Click [VLAN mode ] tab on the right side.

| Ethernet Port              |                                          |  |         |               |  |  |
|----------------------------|------------------------------------------|--|---------|---------------|--|--|
| Physical Port VCG VLAN VCG |                                          |  |         |               |  |  |
|                            |                                          |  |         | Port VLAN     |  |  |
|                            |                                          |  |         | VLAN Mode     |  |  |
|                            |                                          |  |         | Port Property |  |  |
| VLAN Mode                  | 802.1Q VLAN Disable, QinQ VLAN Disable 🔻 |  | Config  | VLAN Table    |  |  |
|                            | 802.1Q VLAN Disable, QinQ VLAN Disable   |  |         | QinQ Config   |  |  |
|                            | 802.1Q VLAN Enable, QinQ VLAN Disable    |  | Refresh |               |  |  |
|                            | 802.1Q VLAN Disable, QinQ VLAN Enable    |  |         |               |  |  |
|                            |                                          |  |         |               |  |  |
|                            |                                          |  |         |               |  |  |

2.Click [Port VLAN] tab on the right side, right-click the record and click "config".

| Ethernet Port          |          |           |    |                |        |         |                   |
|------------------------|----------|-----------|----|----------------|--------|---------|-------------------|
| Physical Port          | VCG VLAN | VCG       |    |                |        |         |                   |
| Port Name              |          |           |    | Port VLAN M    | lember |         | Port VLAN         |
| WAN1 LAN1              |          |           | 1  |                |        |         | VLAN Mode         |
| LAN2 LAN1<br>LAN1 LAN1 |          | Config    |    |                |        |         | <br>Port Property |
|                        |          | Refresh   |    |                |        |         | VLAN Table        |
|                        |          | 💩 Preview |    |                |        |         | Qing coning       |
|                        |          | 📇 Print   |    |                |        |         |                   |
|                        |          | 🏦 Export  |    |                |        |         |                   |
|                        | VAN1 Po  | rt Conf   | ig |                |        | ×       |                   |
|                        | Optional | Port      | I  | Port VLAN Memb | ег     |         |                   |
|                        | 1.410    |           |    | 1.814          |        | Config  |                   |
|                        | LANZ     |           |    | LANT           |        |         |                   |
|                        | WAN3     |           |    |                |        | Refresh |                   |
|                        |          |           |    |                |        |         |                   |
|                        |          |           |    |                |        | Cancel  |                   |
|                        |          |           |    |                |        |         |                   |
|                        |          |           |    |                |        |         |                   |
|                        |          |           |    |                |        |         |                   |
|                        |          |           |    |                |        |         |                   |
|                        |          |           |    |                |        |         |                   |
|                        |          |           |    |                |        |         |                   |
|                        |          |           | >> |                |        |         |                   |
|                        |          |           |    |                |        |         |                   |
|                        |          |           |    |                |        |         |                   |
|                        |          |           |    |                |        |         |                   |
|                        |          |           | << |                |        |         |                   |
|                        |          | 1         |    | 1              |        |         |                   |

#### 1.22.6 802.1Q VLAN of XS060

#### Steps

1. Click [VLAN mode ] tab, Select "802.1Q VLAN" from the VLAN mode list

2. Add VLAN table, click "VLAN Table" tab on the right side, right-click on the left blank, select "New" from the pop up menu.

QinQ Config

| Ethernet Port                 |                 |                                 |               |
|-------------------------------|-----------------|---------------------------------|---------------|
| General VLAN Global           |                 |                                 |               |
|                               | Current page: 1 | Becards of each name: 200 -     | Port VLAN     |
|                               | Current page.   | Records of each page. 200 V     | VLAN Mode     |
| VLAN ID                       | Member          |                                 | Dort Dronerty |
|                               |                 |                                 |               |
|                               |                 |                                 | VLAN Table    |
|                               |                 |                                 |               |
|                               |                 |                                 |               |
|                               |                 |                                 |               |
|                               |                 |                                 |               |
|                               |                 |                                 |               |
|                               |                 |                                 |               |
|                               | L* MOM          |                                 |               |
|                               | 📋 Delete        |                                 |               |
|                               | Delete          | all records                     |               |
|                               | Refres          | sh                              |               |
|                               |                 |                                 |               |
|                               |                 |                                 |               |
| Ethernet Port                 |                 |                                 |               |
| Physical Port VCG VLAN VCG    |                 |                                 |               |
| BBBA @ C > > Total records: 2 | Current name: 1 | Records of each page: 200       | Port VLAN     |
|                               | Current page.   | The correst of each page. 200 V | VLAN Mode     |
|                               | Memper          |                                 | Port Property |
| 2 JENNI,<br>3 LANI WAN3       |                 |                                 | VI AN Table   |
|                               | 🕞 New           |                                 | OinO Config   |

3. Config port mode and port PVID. click " port property" tab on the right side, right-click on the left records , select "config" from the pop up menu, select port mode and type PVID.

📋 Delete

Delete all records Refresh

| ł | åthernet Port              |                |          |  |           |                             |  |               |
|---|----------------------------|----------------|----------|--|-----------|-----------------------------|--|---------------|
|   | Physical Port VCG VLAN VCG |                |          |  |           |                             |  |               |
|   | Port Name                  | PVID Port Mode | Priority |  | Allo      | wed to pass through VLAN ID |  | Port VLAN     |
|   | WAN0 1                     | Access         | 0        |  |           |                             |  | VLAN Mode     |
|   | LAN2 1                     | Access         | 0        |  | Config    |                             |  | Port Property |
|   | LAN1 1                     | Access         | 0        |  | comig     |                             |  | VLAN Table    |
|   |                            |                |          |  | Refresh   |                             |  | QinQ Config   |
|   |                            |                |          |  | 💩 Preview |                             |  | dind coming   |
|   |                            |                |          |  | 📇 Print   |                             |  |               |
|   |                            |                |          |  | 金 Export  |                             |  |               |

# **1.23 Configure Clock**

#### Purpose

This part introduces how to configure SDH clock, including:

- ▲ Clock mode
- ▲ Clock PRI
- ▲ Frequency offset overrun switch
- ▲ Reference restoring time
- ▲ External timing source
- ▲ SSM
- ▲ current clock status

#### 1.23.1 Clock mode Configuration

Steps

Steps1: in the navigation tree, select [config/system manager/clock], select in the "Timing source selection" item. Note : SSM and clock priority is only available in the "auto mode".

| Timing Sou<br>Manual | arce Selectio              | on<br>O Auto Sel | WTR Ti<br>Sele | me<br>ct time | 1min | - |  |  |
|----------------------|----------------------------|------------------|----------------|---------------|------|---|--|--|
| Auto Selection Rules |                            |                  |                |               |      |   |  |  |
|                      | <ul> <li>Enable</li> </ul> |                  | 🔿 Di           | isable        |      |   |  |  |
| -Clock Pri           | .ority                     |                  |                |               |      |   |  |  |
| Clock 1              | OPTA(T11)                  | •                | Clock 2        | OPTA(T11)     |      | - |  |  |
| Clock 3              | OPTA(T11)                  | •                | Clock 4        | OPTA(T11)     |      | - |  |  |
| Clock 5              | OPTA(T11)                  | -                | Clock 6        | OPTA(T11)     |      | - |  |  |

Step 2: click "manual" and click button, pop up the manual mode settings window. First, set tracing clock as the following figure, when the settings is successful, it will send 3 commands:

- A, clock mode is manual
- B, the clock reference assigned by manual
- C, not force to holdover mode

Click "next" button, to assign timing mode

|   | Lanual                   |           | <b>X</b>                   |   |
|---|--------------------------|-----------|----------------------------|---|
|   | -Timing Source Selection | on        |                            | 1 |
|   |                          |           |                            |   |
|   |                          |           |                            |   |
|   |                          |           |                            |   |
| Ì | Tracing                  | OPTA(T11) | <ul> <li>Config</li> </ul> |   |
| 1 |                          |           | Refresh                    |   |
| į | Next                     | Close     |                            |   |
|   |                          | 5,666     |                            |   |

Step3: in [timing mode] interface, only when the current timing source is identical with the timing source assigned manually, and it is locked status, the <force to holdover> can be configured.

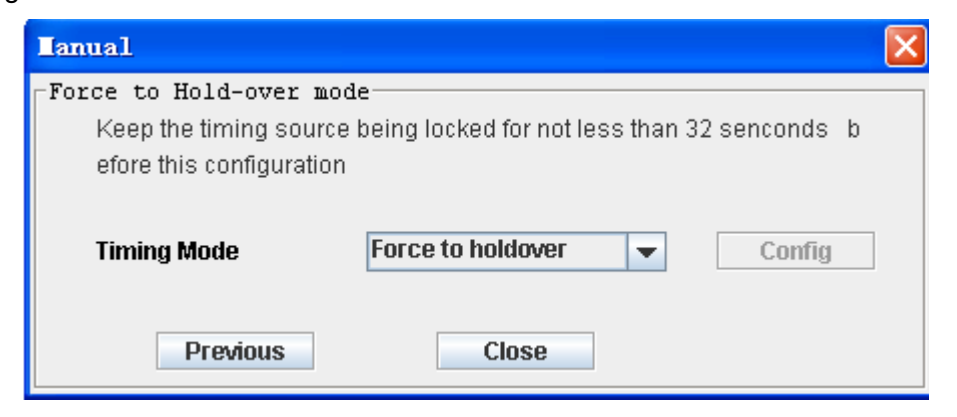

#### 1.23.2 Clock PRI Configuration

#### Purpose

This part introduce how to configure the priority of clock.

the equipment will always tracing the current available clock with the highest priority, only when the clock with the highest priority is deteriorate or manual swith clock, the equipment may switch to trace clock with lower priority.

For clock protection, two clock reference at least must be configured. Usually, tributary clock should not be used as the equipment clock.

#### Steps

Step1: in the navigation tree, select [config/system manager/clock], select in the "clock Priority(PRI)" item. Select the timing reference according to the PRI

Step2: click <config>.

Step3: for the equipment which needs to be activated, click <config activate> button;

| Clock Priority |           |   |         |           |   |  |  |
|----------------|-----------|---|---------|-----------|---|--|--|
| Clock 1        | OPTA(T11) | • | Clock 2 | OPTA(T11) | - |  |  |
| Clock 3        | OPTA(T11) | • | Clock 4 | OPTA(T11) | - |  |  |
| Clock 5        | OPTA(T11) | • | Clock 6 | OPTA(T11) | - |  |  |

#### 1.23.3 Frequency offset overrun switch

#### Purpose

This part introduce how to set the frequency offset overrun switch.

when the frequency offset is out of normal range, the system will determine whether switch to the next clock according to this settings.

#### Steps

Step1: in the navigation tree, select [config/system manager/clock], select "switch when overrun" or "not switch when overrun".

Step2: Click <config>.

Frequency offset overrun switch

#### 1.23.4 Reference restoring time

#### Purpose

This part introduces how to configure reference restoring time.

The equipment will wait for a period of time- the restoring time, when the timing source is from failure to available. If the timing source is always available in this period of time, the equipment will automatically set this timing as the available timing source. E.g. the degraded clock with highest PRI can be reused as the equipment timing source after being resorted.

#### Steps

Step1: in the navigation tree, select [config/system manager/clock], set the reference restoring time(WTR time) from "select time" dropdown box .

Step2: Click <config>.

| -WTR Time   |      |   |  |
|-------------|------|---|--|
| Select time | 1min | • |  |

#### 1.23.5 ETS(external timing source) config

#### Purpose

The device can trace the ETS which can be 2.048Mb/s(HDB3) or 2.048MHz

#### Steps

Step1: in the navigation tree, select [config/system manager/clock], select 2.048Mb/s or 2.048MHz for input and output.

Step2: Click <config>.

| External timing source input (T31/T32)  |                              |  |  |  |  |  |  |  |
|-----------------------------------------|------------------------------|--|--|--|--|--|--|--|
| 2.048Mb/s                               | 2.048Mb/s                    |  |  |  |  |  |  |  |
| Insert SSM value 08                     | Insert SSM value 0B          |  |  |  |  |  |  |  |
| _<br>⊢External timing source output (T4 | 41/T42)                      |  |  |  |  |  |  |  |
| T41/T42 source OutA(T11)                | 0UT-2.048Mb/s                |  |  |  |  |  |  |  |
|                                         | O 2.048Mb/s     O Enable SSM |  |  |  |  |  |  |  |
| Force to insert SSM value               | O 2.048MHz     O Disable SSM |  |  |  |  |  |  |  |
|                                         |                              |  |  |  |  |  |  |  |

#### 1.23.6 SSM config

#### Purpose

SSM (Synchronization Status Message) is used for indicating quality level (QL) of clock reference timing, which make the SDH node acquire the upstream clock information by SSM, and transfer the information to the downstream. It adopts 4 bits code to indicate 16 types of message.

SSM channel :SSM can be transmitted through S1 byte of the multiplex section overhead as defined in ITU-T G.707. bit 5, 6, 7, 8 of S1 byte indicate 16 codes to reprensent quality level. The SSM generator can be closed and 1111 can be inserted, which means it can not be used for synchronization.

#### Steps

Step1: in the navigation tree, select [config/system manager/clock], configure SSM Step2: Click <config>.

Page 37

SSM config C Enable SSM 
O Disable SSM

#### **1.23.7 View the current clock status**

#### Purpose

This part will introduce how to view the current clock status.

#### Steps

Step1: in the navigation tree, select [config/system manager/clock],

Step2: Click <refresh>.

| Step | 3: view | the | current | clock | status. |
|------|---------|-----|---------|-------|---------|
|------|---------|-----|---------|-------|---------|

| Field                | Range                                                                                                    | Description                                                                                                    |  |  |  |
|----------------------|----------------------------------------------------------------------------------------------------|----------------------------------------------------------------------------------------------------|--|--|--|
| Current clock status | Locked, tracing,<br>holdover, freerun mode                                                                                                    | Show the current clock mode<br>Locked mode: the clock of SDH will<br>trace the same or higher quality input<br>clock source, and locked the timing<br>source.<br>Holdover mode: if all the timing source<br>supply fail, the clock signal is kept<br>relatively accurate by controlling the<br>oscillator and applying the stored<br>frequency correction values for the<br>previous signal.<br>Free run mode: if the oscillator don't<br>store the previous signal or is on the<br>hold-over mode over 24 hours, the<br>device will work on the free run mode |  |  |  |
| Reference source     | Such as: OPTA                                                                                                    | Show the current reference source<br>being traced.<br>Normally, the clock of SDH will trace<br>the highest quality clock source.                                                                                                    |  |  |  |
| SSM information      | Quality unknown, Rec.<br>G.811, Rec.G.812<br>transit, Rec.G.812 local,<br>Synchronous Equipment<br>Timing Source(the<br>internal oscillator of the<br>equipment), Do not use<br>for synchronization | Show the SSM information                                                                                                    |  |  |  |
| S1 byte              | Such as: no information                                                                                                    | Show the S1 byte information                                                                                                    |  |  |  |
| SSM value            | 00, 02, 04, 08, 0b, 0f                                                                                                    |                                                                                                    |  |  |  |
| Frequency offset     |                                                                                                    |                                                                                                    |  |  |  |

# 1.24 Calendar calibrate

#### Purpose

The occurrence time of alarm and performance event is important for the maintenance, but the system time of NE and the management software may be different, so it is necessary to keep the time of NE in steps with that of the software.

Note:

1, please ensure the clock synchronization of the NEs in the network before configuring

the time calibrate;

- 2, please ensure the server and client PC time is correct.
- 3, currently the calibrate only supports 24 hour clock.

#### Steps

Manually calibrate

- 1, in the navigation tree, select [config/system manager/calendar calibrate-manually.
- 2, input the NE time
- 3, click<OK>.

#### Automatically calibrate

- 1, in the navigation tree, select [config/system/calendar calibrate-automatically.
- 2, select "ON".
- 3, select the automatic calibrate cycle (based on the server time)
- 4, Click<config>.

| Г | Calendar calibrate                                      |         |
|---|---------------------------------------------------------|---------|
|   | Manually                                                | Refresh |
|   |                                                         | Tionean |
|   | PC time 2011-02-14 02:49:34 NE time 2011-02-14 10:50:46 |         |
|   |                                                         |         |
|   | Verify time now?(24 hours) OK                           |         |
|   |                                                         |         |
|   | Automatically                                           |         |
|   | -                                                       |         |
|   | O ON OFF                                                |         |
|   | Auto verify time                                        |         |
|   | on Sunday v at 0:00 v                                   |         |
|   |                                                         |         |
|   | Config                                                  |         |
|   |                                                         |         |

# 1.25 KLM

#### Purpose

In order to be able to communicate with the equipment from other vendors, the management system provides three different concatenation types simultaneously: logic order, path order and line order.

#### Steps

Step1: in the navigation tree, select [config/system manager/ KLM]. Step2:Select optical interface:

- 1, view the TU-12 numbering: click <refresh> to view the TU-12 numbering.
- 2, set the TU-12 numbering: select the corresponding mode;
- 3, Click <config>.

| TU12 numbering                                                                       |                                                                                     |      |      |       |       |        |         |  |  |
|--------------------------------------------------------------------------------------|-------------------------------------------------------------------------------------|------|------|-------|-------|--------|---------|--|--|
| When communicating with SDH dovice from other manufacturers, the appropriate numberi |                                                                                     |      |      |       |       |        |         |  |  |
| when communicati                                                                     | when communicating with SDH device from other manufacturers, the appropriate number |      |      |       |       |        |         |  |  |
| ng order should be s                                                                 | ng order should be selected.                                                        |      |      |       |       |        |         |  |  |
| Sav                                                                                  |                                                                                     |      |      |       |       |        |         |  |  |
| NOCE                                                                                 | 11SC                                                                                |      |      |       |       |        | Default |  |  |
| The logic order is d                                                                 | К                                                                                   | L    | м    | Logic | Path  | Line 🔺 | Dordant |  |  |
| efault                                                                               | TUG3                                                                                | TUG2 | TU12 | Order | Order | Order  | Refresh |  |  |
| cidali.                                                                              | 1                                                                                   | 1    | 1    | 1     | 1     | 1      |         |  |  |
|                                                                                      | 2                                                                                   | 1    | 1    | 22    | 2     | 22     |         |  |  |
| E.g.: Path 23 in logi                                                                | 3                                                                                   | 1    | 1    | 43    | 3     | 43     |         |  |  |
| c order column corr                                                                  | 1                                                                                   | 2    | 1    | 2     | 4     | 4      |         |  |  |
| t order column com                                                                   | 2                                                                                   | 2    | 1    | 23    | 5     | 25 =   |         |  |  |
| esponds to TU-12(                                                                    | 3                                                                                   | 2    | 1    | 44    | 6     | 46     |         |  |  |
| 2. 2. 1) .where K=2.                                                                 | 1                                                                                   | 3    | 1    | 3     | 7     | 7      |         |  |  |
| 1 - 2 M-4                                                                            | 2                                                                                   | 3    | 1    | 24    | 8     | 28     |         |  |  |
| L=2,101=1.                                                                           | 3                                                                                   | 3    | 1    | 45    | 9     | 49     |         |  |  |
|                                                                                      | 1                                                                                   | 4    | 1    | 4     | 10    | 10     |         |  |  |
|                                                                                      | 2                                                                                   | 4    | 1    | 25    | 11    | 31     |         |  |  |
|                                                                                      | 3                                                                                   | 4    | 1    | 46    | 12    | 52     |         |  |  |
|                                                                                      | 1                                                                                   | 5    | 1    | 5     | 13    | 13     |         |  |  |
|                                                                                      | 2                                                                                   | 5    | 1    | 26    | 14    | 34     |         |  |  |
| Mode select                                                                          | 3                                                                                   | 5    | 1    | 47    | 15    | 55     |         |  |  |
|                                                                                      | 1                                                                                   | 6    | 1    | 6     | 16    | 16     |         |  |  |
|                                                                                      | 2                                                                                   | 6    | 1    | 27    | 17    | 37     |         |  |  |
| 📄 🔾 Logic order                                                                      | 3                                                                                   | 6    | 1    | 48    | 18    | 58     |         |  |  |
|                                                                                      | 1                                                                                   | 7    | 1    | 7     | 19    | 19     |         |  |  |
|                                                                                      | 2                                                                                   | 7    | 1    | 28    | 20    | 40     |         |  |  |
| Path order                                                                           | 3                                                                                   | 7    | 1    | 49    | 21    | 61     |         |  |  |
|                                                                                      | 1                                                                                   | 1    | 2    | 8     | 22    | 2      |         |  |  |
| ○ Line order                                                                         | 2                                                                                   | 1    | 2    | 29    | 23    | 23     |         |  |  |
|                                                                                      | 3                                                                                   | 1    | 2    | 50    | 24    | 44     |         |  |  |
|                                                                                      |                                                                                     | 2    | 2    | 9     | 25    | 5 🖵    |         |  |  |
|                                                                                      | <u>u</u>                                                                            | 7    | 7    | 30    | 76    | 76     |         |  |  |

# 1.26 Data communication channel

#### Purpose

In order to communicate with the equipment from other vendors, you need to configure the data communication channel.

#### Steps

Step1: in the navigation tree, select [config/system manager/data communication channel].

Step2: Select optical interface:

1, view the data communication channel: click <refresh> to view the data communication channel.

2. Set the data communication channel.: select the "mode", "allow DCC", "the other OHs source";

3, Click <config>.

| field                | range                                                                                                    |
|----------------------|----------------------------------------------------------------------------------------------------|
| mode                 | select 'non-standard' mode to avoid overhead collision when communicating with device of other vendor                    |
| allow DCC            | Control whether the network management software can manage this optical interface or not                                 |
| the other OHs source | Set other OH source to pass-through or loopback the current free overhead when communicating with device of other vendor |

#### Note

1, in standard mode: EOW occupy E1, RS232 channel occupy F1, DCC channel occupy D1, D2, D3;

Other overhead:D4 V1 V2 D5 V3 V4 D6 V5 V6 D7 V7 V8 D8 V9 V10 D9 V11 V12 D10 D11 D12

2, in non-standard mode:EOW occupy D4, RS232 channel occupy D5, DCC channel occupy D6, D7, D8.

Other overhead: E1 F1 D1 D2 D3 V1 V2 V3 V4 V5 V6 V7 V8 V9 V10 D9 V11 V12 D10 D11 D12

### 1.27 EXM/ETS

#### Purpose

For RS1010 equipment, the 23rd, 24th E1 in this interface can be used as ETS or XE1. T3/T4 port: external timing source interface, the equipment can extract the timing information from the T3 port and then recovery the system clock;

XE1 port: extended management interface, as external interface, an external management cable is needed to implement management; as internal interface, the management information is mapped to VC-12 channel, thus various network management information from different networks can be transmitted to the same management center. Note that the DXC configuration is needed when inner extendable management interface is used.

#### Steps

Step1: in the navigation tree, select [config/system manager/EXM/ETS].

Step2: select ETS1/2 or EXM, click <config>.

Step3: if select the IEXM, you need to configure the DXC circuit, refer to "DXC manager".

| • — — RS1010           | EXM/ETS                                                                                      |                                               |  |  |  |  |  |  |  |
|------------------------|----------------------------------------------------------------------------------------------|-----------------------------------------------|--|--|--|--|--|--|--|
| — 👫 Rack Diagram Mar   | ETS interface: by which the system clock is e                                                | xtracted and restored; EXM interface:Extended |  |  |  |  |  |  |  |
| — 🛐 DXC Manager        | management interface,optional internal/external interface, as external interface,an external |                                               |  |  |  |  |  |  |  |
| 🗛 🦠 System Manager     | management ethernet cable is needed to implement network manaagement,As internal int         |                                               |  |  |  |  |  |  |  |
| — 🟫 Clock              | erface, the network management data is mapped to VC12 channel, thus various network m        |                                               |  |  |  |  |  |  |  |
| — 💊 Overhead           | anagement information from different networks can be transmitted to the same manageme        |                                               |  |  |  |  |  |  |  |
| – 🌉 TCP/IP Commu       | nt center. Note that the DXC configuration is needed when inner Inner extendable manage      |                                               |  |  |  |  |  |  |  |
| - add KLM              | ment interface is used.                                                                      |                                               |  |  |  |  |  |  |  |
| — 🧬 Calendar Calib     |                                                                                              |                                               |  |  |  |  |  |  |  |
| — 🚰 Granularity        |                                                                                              |                                               |  |  |  |  |  |  |  |
| - 🏘 EXM/ETS            | EXM1/ETS1                                                                                    | EXM2/ETS2                                     |  |  |  |  |  |  |  |
| 🗆 ᡝ Data Commur        |                                                                                              |                                               |  |  |  |  |  |  |  |
| — 📁 Card Manager       |                                                                                              |                                               |  |  |  |  |  |  |  |
| 👇 😪 Port Manager       |                                                                                              | O 132/142(E1S2)                               |  |  |  |  |  |  |  |
| — 🏘 SDH Port           | O OEVM                                                                                       | O OEXM                                        |  |  |  |  |  |  |  |
| 👇 🏘 Tributary Port     | <b>OEXIV</b>                                                                                 | U ULAM                                        |  |  |  |  |  |  |  |
| – 🏘 Ethernet Po        | ● EXM                                                                                        | • EXM                                         |  |  |  |  |  |  |  |
| 🗕 🏘 E1 Port            | IEXM                                                                                         | IEXM                                          |  |  |  |  |  |  |  |
| – 🏘 System Port        |                                                                                              |                                               |  |  |  |  |  |  |  |
| 🗕 🧾 Device Info Manage | -Embedded DCN Configuration-                                                                 |                                               |  |  |  |  |  |  |  |
|                        |                                                                                              |                                               |  |  |  |  |  |  |  |
|                        | Destination                                                                                  | Activated Status   Protection Type   Auto P   |  |  |  |  |  |  |  |
|                        |                                                                                              |                                               |  |  |  |  |  |  |  |
|                        |                                                                                              |                                               |  |  |  |  |  |  |  |
|                        |                                                                                              |                                               |  |  |  |  |  |  |  |
| Config                 |                                                                                              |                                               |  |  |  |  |  |  |  |
| Coming                 |                                                                                              |                                               |  |  |  |  |  |  |  |
| Alarm Perform          |                                                                                              |                                               |  |  |  |  |  |  |  |
|                        |                                                                                              |                                               |  |  |  |  |  |  |  |

# **Alarm and Performance**

# 1.28 Alarm Managment

## 1.28.1 Alarm Severity

#### Steps

1.In the NE manager, click "alarm" tab at the left corner, In the navigation tree, click [alarm config]

2. Choose a record and right-click and select "critical alarm/major alarm/minor alarm/warning alarm".

| g Alarm N        | ame Severity | Auto Report | Device Shielding | NMS Shielding | Description                                       |
|------------------|--------------|-------------|------------------|---------------|---------------------------------------------------|
| rm EXM_FAIL      | Major        | Enable      | Disable          | Disable       | EXM channel unavailable                           |
| m LTI            | Critical     | Enable      | Disable          | Disable       | Loss of Incoming Timing Reference                 |
| Switchin TIMEDeg | Major        | Enable      | Disable          | Disable       | Timing signal degrade                             |
| SSMBMismat       | ch Major     | Enable      | Disable          | Disable       | Synchronization Timing Identifier Mismatch        |
| NOP              | Critical     | Enable      | Disable          | Disable       | Loss of Optical Signal on the receive line        |
| TF               | Critical     | Enable      | Disable          | Disable       | Transmit fault                                    |
| OOF              | Critical     | Enable      | Disable          | Disable       | Out of Frame                                      |
| LOF              | Critical     | Enable      | Disable          | Disable       | Loss of Frame                                     |
| RS_TIM           | Minor        | Disable     | Disable          | Disable       | Regenerator Section Trace Identifier Mismatch     |
| MS_RDI           | Minor        | Disable     | Disable          | Disable       | Multiplex Section Remote Defect Indication        |
| MS_EXC           | Major        | Enable      | Disable          | Disable       | Multiplex Section bit errors exceed the threshold |
| MS_DEG           | Minor        | Disable     | Disable          | Disable       | Multiplex Section Degraded                        |
| MS_AIS           | Minor        | Disable     | Disable          | Disable       | Multiplex Section Alarm indication                |
| AU_LOP           | Critical     | Enable      | Disable          | Disable       | Loss of AU Pointer                                |
| AU_AIS           | Minor        | Disable     | Disable          | Disable       | AU Alarm indication                               |
| AUPJAlarm        | Minor        | Disable     | Disable          | Disable       | AU pointer adjustment exceed the threshold        |
| TU_LOM           | Critical     | Enable      | Disable          | Disable       | High Order Path MF Lose                           |
| HP_TIM           | Critical     | Enable      | Disable          | Disable       | High order path Trace Identifier Mismatch         |
| HP-UNEQ          | Critical     | Enable      | Disable          | Disable       | High order path Unequipped                        |
| HP_RDI           | Critical     | Enable      | Disable          | Disable       | High order Path Remote Defect Indication          |
| HP_PLM           | Critical     | Enable      | Disable          | Disable       | High order path Payload Mismatch                  |
| HP_EXC           | Minor        | Disable     | Disable          | Disable       | High order path Excessive errors                  |
| HP_DEG           | Minor        | Disable     | Disable          | Disable       | High order Path degrade                           |
| HP_AIS           | Minor        | Disable     | Disable          | Disable       | High Order Path Alarm indication                  |
| RPD              | Minor        | Disable     | Disable          | Disable       | Remote power down                                 |
| TD               | Major        | Enable      | Disable          | Disable       | Transmit DEgraded Signal                          |
|                  | Minor        | Disable     | Disable          | Disable       | Laser Temperature High                            |
| RPH              | Major        | Enable      | Disable          | Disable       | RX Power High                                     |
| RPL              | Minor        | Disable     | Disable          | Disable       | RX Power Low                                      |
| (  LPL           | Minor        | Disable     | Disable          | Disable       | TX Power Low                                      |

# 1.28.2 Alarm shield

#### Steps

1.In the NE manager, click "alarm" tab at the left corner, In the navigation tree, click [alarm config]

2. Choose a record and right-click and select alarm shield configuration items.

| RS1010                  | Н | KJIOIO       |          |                                          |           |               |               |                |                                                   |  |         |  |  |         |                         |
|-------------------------|---|--------------|----------|------------------------------------------|-----------|---------------|---------------|----------------|---------------------------------------------------|--|---------|--|--|---------|-------------------------|
| – 🚮 Alarm Config        |   | Alarm Name   | Severity | Auto Report Device Shielding NMS Shieldi |           | NMS Shielding | Description   |                |                                                   |  |         |  |  |         |                         |
| – 🔢 Current Alarm       |   | EXM_FAIL     | Major    | Enable                                   | Disable [ |               | Disable       |                | Disable                                           |  | Disable |  |  | Disable | EXM channel unavailable |
| – 🛄 History Alarm       |   | LTI          | Critical | Enable                                   | Disa      | able          |               | Disable        | Loss of Incoming Timing Reference                 |  |         |  |  |         |                         |
| - 🕅 Protection Switchin |   | TIMEDeg      | Major    | Enable                                   | Dis       | ahle          |               | Disable        | Timing signal degrade                             |  |         |  |  |         |                         |
|                         |   | SSMBMismatch | Major    | Enable                                   | Dis       |               | Critical /    | Alarm          | Synchronization Timing Identifier Mismatch        |  |         |  |  |         |                         |
|                         |   | NOP          | Critical | Enable                                   | Dis       |               | Major 01      | arm            | Loss of Optical Signal on the receive line        |  |         |  |  |         |                         |
|                         |   | TF           | Critical | Enable                                   | Dis       |               | тиајот мі     | ann            | Transmit fault                                    |  |         |  |  |         |                         |
|                         |   | OOF          | Critical | Enable                                   | Dis       |               | Minor Al      | arm            | Out of Frame                                      |  |         |  |  |         |                         |
|                         |   | LOF          | Critical | Enable                                   | Dis       |               | Warning       | Alarm          | Loss of Frame                                     |  |         |  |  |         |                         |
|                         |   | RS_TIM       | Minor    | Disable                                  | Dis       |               |               |                | Regenerator Section Trace Identifier Mismatch     |  |         |  |  |         |                         |
|                         |   | MS_RDI       | Minor    | Disable                                  | Dis       |               | Auto Rej      | oort (Enable)  | Multiplex Section Remote Defect Indication        |  |         |  |  |         |                         |
|                         |   | MS_EXC       | Major    | Enable                                   | Dis       |               | Auto Do       | ort/Dieable)   | Multiplex Section bit errors exceed the threshold |  |         |  |  |         |                         |
|                         |   | MS_DEG       | Minor    | Disable                                  | Dis       |               | нию перотциза | son (Disabile) | Multiplex Section Degraded                        |  |         |  |  |         |                         |
|                         |   | MS_AIS       | Minor    | Disable                                  | Dis       |               | Device S      | Shield(Enable) | Multiplex Section Alarm indication                |  |         |  |  |         |                         |
|                         |   | AU_LOP       | Critical | Enable                                   | Dis       |               | Deurice F     | hield/Disable) | Loss of AU Pointer                                |  |         |  |  |         |                         |
|                         |   | AU_AIS       | Minor    | Disable                                  | Dis       |               | Device 3      | meiu(Disanie)  | AU Alarm indication                               |  |         |  |  |         |                         |
|                         |   | AUPJAlarm    | Minor    | Disable                                  | Dis       |               | NMS Shi       | eld(Enable)    | AU pointer adjustment exceed the threshold        |  |         |  |  |         |                         |
|                         |   | TU_LOM       | Critical | Enable                                   | Dis       |               |               |                | High Order Path MF Lose                           |  |         |  |  |         |                         |
|                         |   | HP_TIM       | Critical | Enable                                   | Dis       |               | NMS Shi       | eld(Disable)   | High order path Trace Identifier Mismatch         |  |         |  |  |         |                         |
|                         |   | HP-UNEQ      | Critical | Enable                                   | Dis       | a.            | Dresiew       |                | High order path Unequipped                        |  |         |  |  |         |                         |
|                         |   | HP_RDI       | Critical | Enable                                   | Dis       | _             | TICNER        |                | High order Path Remote Defect Indication          |  |         |  |  |         |                         |
|                         |   | HP_PLM       | Critical | Enable                                   | Dis       | 8             | Print         |                | High order path Payload Mismatch                  |  |         |  |  |         |                         |
|                         |   | HP_EXC       | Minor    | Disable                                  | Dis       | 命             | Export        |                | High order path Excessive errors                  |  |         |  |  |         |                         |
|                         |   | HP_DEG       | Minor    | Disable                                  | Dis       |               |               |                | High order Path degrade                           |  |         |  |  |         |                         |
|                         |   | HP_AIS       | Minor    | Disable                                  | Disa      | able          |               | Disable        | High Order Path Alarm indication                  |  |         |  |  |         |                         |
| 1                       |   |              |          |                                          |           |               |               |                |                                                   |  |         |  |  |         |                         |

| configuration | description                                                                                                    |
|---------------|----------------------------------------------------------------------------------------------------|
| item          |                                                                                                    |
| Severity      | Alarm level: Critical (red), major(orange), minor(yellow), warning(purple)                                                                                                    |
| Auto report   | Auto update is on: NE trap the alarm generated automatically (that is NE send the alarm to PC automatically when the alarm is occurred);<br>Auto update is off: NE do not trap the alarm generated automatically, refresh alarm manually can update the alarm shown in PC (if alarm is not disappeared) |
| Device shield | If device shield is on, NE do not trap the alarm, and refresh alarm manually can not update the alarm shown in PC when alarm is occurred in device                                                                                                    |
| NMS shield    | NMS shield is on: NMS will discard the alarm when receiving;<br>NMS inhibit alarm is off: the alarm will be saved into the database when<br>received by NMS                                                                                                    |

#### 1.28.3 Protection

#### Steps

1.In the NE manager, click "alarm" tab at the left corner, In the navigation tree, click [alarm config-Protection switching conditions]

#### 2 select the alarm as the condition of protection switching

| •- 🗑 RS1010         | Protection St | vitching Conditi | ons       |          |            |          |         |
|---------------------|---------------|------------------|-----------|----------|------------|----------|---------|
| 🗕 🚮 Alarm Config    |               |                  |           |          |            |          | Config  |
| — 🔢 Current Alarm   |               |                  |           |          |            |          |         |
| — 👪 History Alarm   | SPI Alarm     | ✓ NOP            | TF        |          |            |          | Refresh |
| Protection Switchin |               |                  |           |          |            |          |         |
|                     | RS Alarm      | ✓ OOF            | 🖌 LOF     | RS-TIM   |            |          |         |
|                     |               |                  |           |          |            |          |         |
|                     | MS Alarm      | MS-RDI           | MS-EXC    | MS-DEG   | MS-AIS     | 🖌 AU-LOP |         |
|                     |               |                  |           |          |            |          |         |
|                     |               | 🖌 AU-AIS         | AUPJAlarm |          |            |          |         |
|                     |               | _                |           |          |            |          |         |
|                     | HP Alarm      | ✓ LOM            | HP-TIM    | HP-UNEQ  | HP-RDI     | HP-PLM   |         |
|                     |               | HP.FXC           | HP.DEG    | P HP.AIS | THP.IAlarm |          |         |
|                     |               |                  |           |          |            |          |         |
|                     | I P Alarm     | TU-LOP           | TU-LOM    | LP-TIM   | LP RDI     | LP-EXC   |         |
|                     |               |                  |           |          |            |          |         |
|                     |               | LP-PLM           | LP-UNEQ   | TU-AIS   |            |          |         |
|                     |               |                  |           |          |            |          |         |
|                     |               |                  |           |          |            |          |         |
|                     |               |                  |           |          |            |          |         |
|                     |               |                  |           |          |            |          |         |

#### 1.28.4 Alarm View

#### Steps

1. In the NE manager, click "alarm" tab at the left corner, In the navigation tree, click [alarm config-current alarm/history alarm]

Page 44

| ዮ- 🛐 RS1010         |             | Total records: 0 |
|---------------------|-------------|------------------|
| - 📸 Alarm Config    | 🔏 Query 🗙 🕻 | Severity A       |
| - 👪 History Alarm   | Query       |                  |
| Protection Switchir | 🗹 All       |                  |
|                     | Select      |                  |
|                     | All         |                  |
|                     | Туре        |                  |
|                     |             |                  |
|                     | Severity    |                  |
|                     | Confirm     |                  |
|                     |             |                  |
|                     | Time        |                  |
|                     |             |                  |
|                     | From        |                  |
|                     | 0000-00-00  |                  |
|                     | То          |                  |
|                     | 0000-00-00  |                  |
|                     |             |                  |
|                     |             |                  |
|                     |             |                  |
|                     |             |                  |
| Config              | OK Close    |                  |
| Alarm Perform       |             |                  |

# **1.29 Performance Management**

#### Steps

1. In the NE manager, click "perform" tab at the left corner, In the navigation tree, click [Perform]

2. do performance threshold configuration, performance view or performance clear

| ዮ- 🗑 RS1010           | RS1010RS | Performance Threshold |     |              |
|-----------------------|----------|-----------------------|-----|--------------|
| 👇 🌌 Performance Conf  | -Local H | Grror(15-minute)      |     | r (24-hour)  |
|                       | 100011   |                       |     | . (54 11042) |
|                       | EB       | 0                     | EB  | 0            |
|                       | ES       | 0                     | ES  | 0            |
| E1 Port               | SES      | 0                     | SES | 0            |
| 🕶 🔯 Performance View  | UAS      | 0                     | UAS | 0            |
| — 🔯 performance clear |          |                       |     |              |
| 📥 🧖 Automatic Perform |          |                       |     |              |

#### RAYVIEW Management User Guide for RS1010\_V3.02

Page 45

| RS1010                |              |         |                |    |    |     |     |          |
|-----------------------|--------------|---------|----------------|----|----|-----|-----|----------|
| Performance Conf      | Source       | Туре    | Statistic Time | EB | ES | SES | UAS |          |
| - 👷 RS                | RS1010_Drop1 | Current |                |    |    |     |     |          |
| - 😪 MS                | RS1010_Drop2 | Current |                |    |    |     |     |          |
| - 😪 HP                |              |         |                |    |    |     |     |          |
| – 😪 LP                |              |         |                |    |    |     |     |          |
| 🔄 🔶 E1 Port           |              |         |                |    |    |     |     |          |
| 🕅 Performance View    |              |         |                |    |    |     |     |          |
| – 🍭 15-minute Perf    |              |         |                |    |    |     |     |          |
| 🗆 🖳 🍳 24-hour Perfor  |              |         |                |    |    |     |     |          |
| 🔯 performance clear   |              |         |                |    |    |     |     |          |
| 🛛 🔯 Automatic Perform |              |         |                |    |    |     |     |          |
|                       |              |         |                |    |    |     |     | Select C |
|                       |              |         |                |    |    |     |     |          |
|                       |              |         |                |    |    |     |     | RS1010   |
|                       |              |         |                |    |    |     |     | RS1010   |
|                       |              |         |                |    |    |     |     | 1 X8     |
|                       |              |         |                |    |    |     |     | 3 X506   |
|                       |              |         |                |    |    |     |     | 0_10000  |
|                       |              |         |                |    |    |     |     | <        |
|                       |              |         |                |    |    |     |     |          |
|                       |              |         |                |    |    |     |     | Display  |
|                       |              |         |                |    |    |     |     | Accu     |
|                       |              |         |                |    |    |     |     |          |
|                       |              |         |                |    |    |     |     | Appr     |
|                       |              |         |                |    |    |     |     |          |

# Questions

#### Q1:Alarm can not be refresh to interface

A1:Troubleshoot:

- A: Make sure the IP address of monitor is correct; you can Right-click –monitor server--Refresh
- B: If the IP address of monitor is correct, make sure process 'knTrapServer.exe' is open, view process in task manager to confirm that.

C: If there is no problem in step A and B, make sure if 'knTrapServer.exe' is stop by firewall.

You can click start--Run—CMD to enter DOS window: Enter into the installation folder of RAYVIEW. such as: C:\RAYVIEW\Server\bin

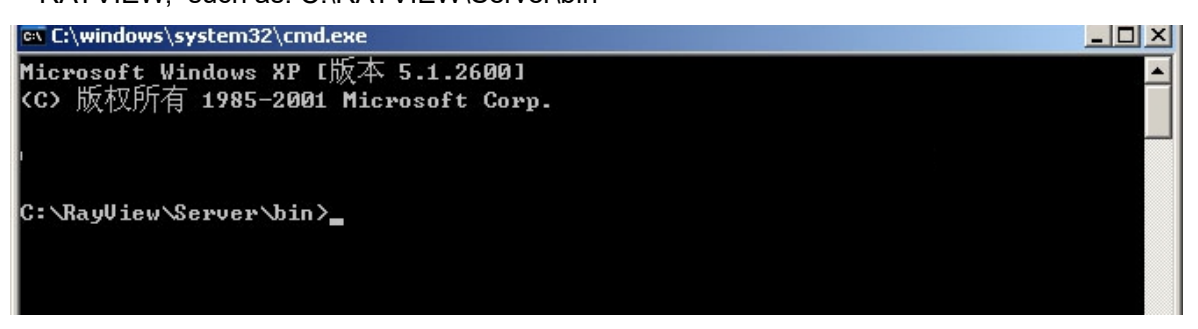

type 'start kntrapserver' and then enter

If the firewall prevention tip window pop up, allow or release prevention. Restart server and client terminal, refresh alarm.

# Q2 the TCP/IP communication between device (NE) and PC failed (PC can not connect to device, the NE is offline)

A2:Troubleshoot:

First, you should know the default NE(device) address. The default NE IP address is 192.168.0.155. The address of NE(device) and PC shall be set and kept at the identical IP segment. For example, if the device IP is 192.168.0.155, while the IP of PC is 202.194.192.2, you should set the IP of PC as 192.168.0.154(for example), make the PC and device IP in the same IP segment, and the TCP/IP communication can be set up, and then change the IP of NE and IP of PC.

#### Q3 Client terminal link server failed

#### A3:Troubleshoot:

Check the IP address of server that client terminal connect with, make sure the communication between client and server is correct, and make sure the server is open. There is 4 processes (kncenter.exe\knmaster.exe\raynescan.exe\kntrapserver.exe) at least.

#### Q4:The client and server are in two PC separately, and the client terminal runs slowly.

A4:Troubleshoot:

Check the IP settings of the client terminal to see if there is DNS server IP, make sure the communication between client and the DNS server is correct, if the connection is break, delete the DNS server IP.